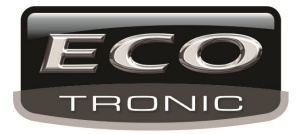

# GRAVADOR | EDITOR | REPRODUTOR DIGITAL

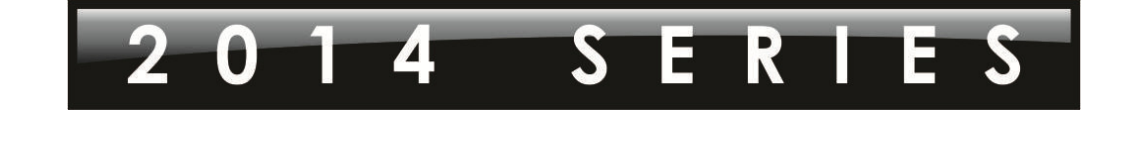

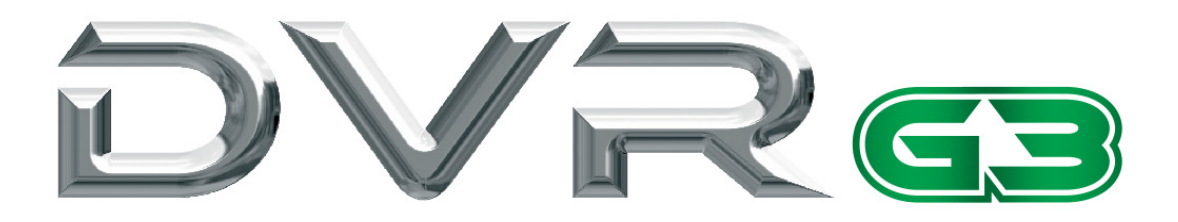

Linha Analógica

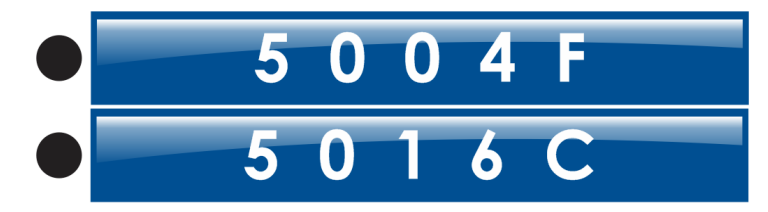

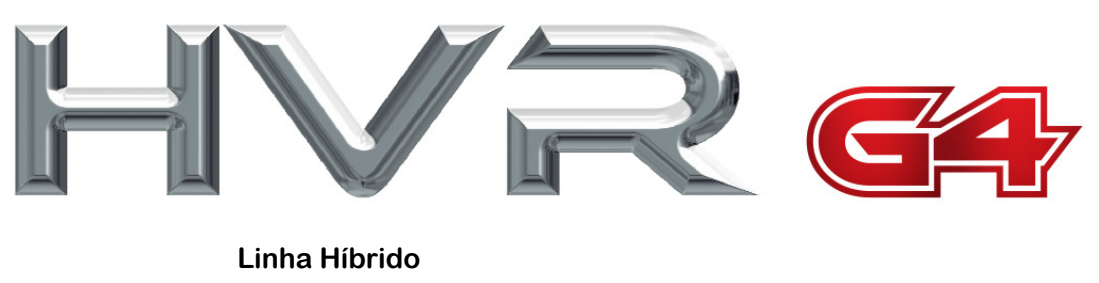

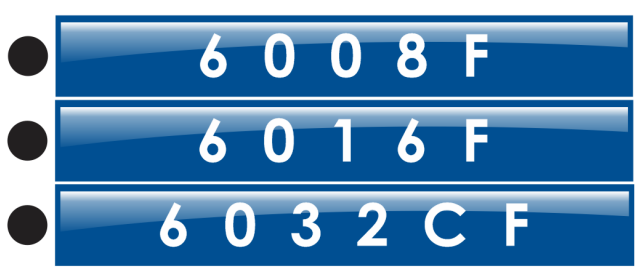

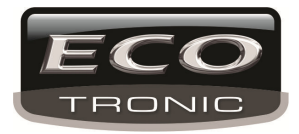

# Manual de Usuário – Instalação e Operação

## **Cuidados importantes**

Não coloque objetos pesados no DVR.

Não deixe cair nenhum material liquido ou sólido dentro do DVR.

Limpe o DVR com um pincel nas partes internas, ou similar, para não deixar acumular poeira. Antes de limpá-lo desligue a alimentação.

Não abra ou desparafuse o DVR ou seus componentes.

## Ambiente

Utilize o DVR com temperaturas entre 0°C ~40°C. Evite deixar o DVR com iluminação direta do sol e o mantenha longe de fontes de calor.

Não instale o DVR em ambientes úmidos.

Não utilize o DVR em ambientes com poeira ou fumaça.

Evite quedas.

Instale o DVR em um ambiente adequado e seguro, respeitando os limites de alimentação.

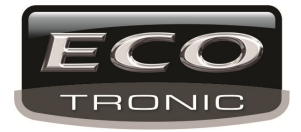

## Sumário

| 1 Introdução                                      | Erro! Indicador não definido. |
|---------------------------------------------------|-------------------------------|
| 1.1 Geral                                         | 5                             |
| 1.2 Funções Principais                            | 5                             |
| 2 Verificação de conteúdo e conexão de cabos      |                               |
| 2.1 Conteúdo                                      |                               |
| 2.2 Instalação de HD                              |                               |
| 2.3 Instalação                                    | 7                             |
| 2.4 Painel Frontal                                | 7                             |
| 2.5 Painel Traseiro                               |                               |
| 2.6 Entrada e saída de Áudio e Vídeo              | 9                             |
| 2.6.1 Entrada de Vídeo                            | 9                             |
| 2.6.2 Saída de Vídeo                              | 9                             |
| 2.6.3 Entrada de Áudio                            | 9                             |
| 2.6.4 Saída de Áudio                              |                               |
| 2.7 Conexões de entrada e saída de alarme         |                               |
| 2.7.1 Especificação de porta de entrada de alarme | 11                            |
| 2.7.2 Especificação de porta de saída de alarme   | 11                            |
| 2.7.3 Parâmetros de relé para saída de alarme     |                               |
| 2.8 Conexões do Speed dome                        |                               |
| 3 Operações Básicas                               |                               |
| 3.1 Ligar                                         |                               |
| 3.2 Desligar                                      |                               |
| 3.3 Login                                         | 14                            |
| 3.4 Visualização                                  |                               |
| 3.5 Menu de atalho                                |                               |
| 3.5.1 Menu Principal                              |                               |
| 3.5.2 Reprodução                                  |                               |
| 3.5.3 Controle de Gravação                        |                               |
| 3.5.4 Saída de Alarme                             |                               |
| 3.5.5 Controle de PTZ                             |                               |
| 3.5.6 Configurações de cor                        |                               |
| 3.5.7 Ajuste de saída                             |                               |
| 3.5.8 Logout                                      |                               |
| 3.5.9 Exibição                                    |                               |
| 4 Menu Principal                                  |                               |
| 4.1 Navegação no menu                             |                               |
| 4.2 Gravação                                      |                               |
| 4.2.1 Configuração de Gravação                    |                               |
| 4.2.2 Reprodução                                  |                               |
| 4.2.3 Backup                                      |                               |

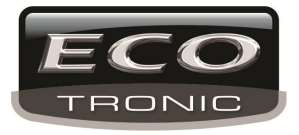

| 4.3 Alarme                            |                                 |
|---------------------------------------|---------------------------------|
| 4.3.1 Detecção de Movimento           | Erro! Indicador não definido.31 |
| 4.3.2 Obstrução de tela               |                                 |
| 4.3.3 Perda de vídeo                  |                                 |
| 4.3.4 Entrada de alarme               |                                 |
| 4.3.5 Saída de alarme                 |                                 |
| 4.3.6 Eventos                         |                                 |
| 4.4 Configuração de Sistema           | Erro! Indicador não definido.38 |
| 4.4.1 Geral                           | Erro! Indicador não definido.39 |
| 4.4.2 Encode                          | Erro! Indicador não definido.40 |
| 4.4.3 Configuração de Rede            |                                 |
| 4.4.4 Serviços                        |                                 |
| 4.4.5 Exibição de tela de usuário     |                                 |
| 4.4.6 PTZ/RS485                       |                                 |
| 4.4.7 RS232                           |                                 |
| 4.4.8 Sequencial                      |                                 |
| 4.5.0 Gerenciamento de canal          |                                 |
| 4.5 Avançado                          |                                 |
| 4.5.1 Gerenciamento de HD             |                                 |
| 4.5.2 Conta                           | Erro! Indicador não definido.60 |
| 4.5.3 Usuário Online                  |                                 |
| 4.5.4 Ajuste de TV                    |                                 |
| 4.5.5 Manutenção Automática           |                                 |
| 4.5.6 Restaurar                       |                                 |
| 4.5.7 Atualização                     |                                 |
| 4.5.8 Info de Dispositivo             |                                 |
| 4.5.9 Importar/Exportar               |                                 |
| 4.6 Info                              |                                 |
| 4.6.1 Info de HD                      |                                 |
| 4.6.2 BPS                             |                                 |
| 4.6.3 Log                             |                                 |
| 4.6.4 Versão                          |                                 |
| 4.7 Desligar                          |                                 |
| 5 Sistema em nuvem                    |                                 |
| 6 FAQ                                 |                                 |
| 6.1 FAQ                               |                                 |
| Anexo 1.Controle Remoto               |                                 |
| Anexo 2.Operação com o Mouse          |                                 |
| Anexo 3.Cálculo para capacidade de HD |                                 |

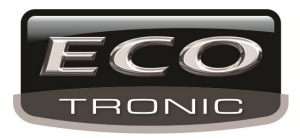

## 1 Introdução

## 1.1 Geral

Esse DVR utiliza um sistema operacional LINUX embutido permitindo maior estabilidade, formato de compressão de vídeo H.264 e compressão de áudio G.711 garantindo uma maior qualidade de imagem, taxa baixa de ruído e taxa de frames estável. Utiliza tecnologia de rede TCP/IP que possui comunicação de rede e telecomunicação rápida.

## 1.2 Funções principais

#### Monitoramento em tempo real

·Interface analógica Interface VGA e HDMI, função de monitoramento em monitor ou outros dispositivo de exibição.

#### Armazenamento

·Disco em stand-by no qual permite um menor processamento, aquecimento e consumo de energia.

·Formato de armazenamento especial garantindo a segurança dos arquivos.

#### Compressão

·Compressão em tempo real por disco, garantindo estabilidade da sincronização de sinal de vídeo e áudio.

## Backup

·Através de interface SATA e USB, assim como dispositivos de armazenamento e derivados.

·Através de download de arquivos via rede

## Reprodução

·Gravação de vídeo em tempo real, assim como busca, reprodução, monitoramento via rede, verificação de gravação, download e derivados.

·Múltiplos modos de reprodução

•Zoom

## Operação em rede

·Monitoramento via rede em tempo real

·Controle de PTZ

·Verificação de gravação e reprodução em tempo real

#### Ativação de alarme

·Ativação de alarme via, buzzer, e-mail, etc.

## Comunicação

·Interface RS485 no qual controla a entrada de alarme e PTZ

·Interface RS232 no qual permite estender a conexão de teclado, assim como a conexão de porta serial para manutenção e atualização do sistema e derivados.

·Interface Ethernet padrão.

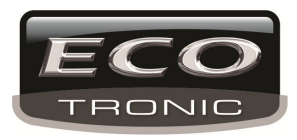

## 2 Verificação de conteúdo e conexão de cabos

## 2.1 Conteúdo

Abra a embalagem do equipamento e verifique se não há nenhum dano causado pelo transporte. Verifique se os seguintes itens estão disponíveis: DVR, fonte de alimentação, cabo de alimentação, mouse, controle remoto, conector para PTZ, CD de informações e manual rápido.

## Painel frontal e painel traseiro

As especificações do painel frontal / traseiro estão abaixo. ٠

A etiqueta de identificação no painel traseiro ou na lateral é de extrema importância. Não a danifique pois nela está o número serial utilizado para identificação do DVR.

## 2.2 Instalação de HD

Em cada DVR, é possível instalar 1 HD's (sem limite de armazenamento). 2 HD para o modelo 6032.

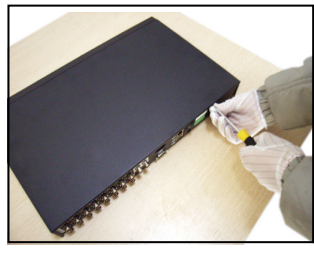

1) desparafuse a tampa

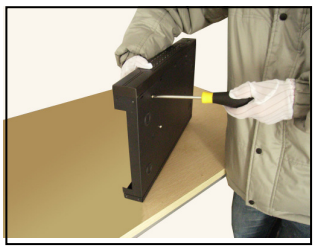

(4) insira os parafusos para fixar o HD

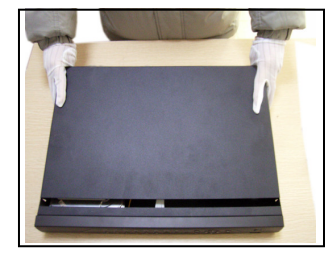

(2)remova a tampa

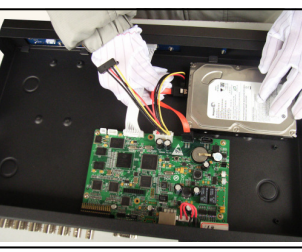

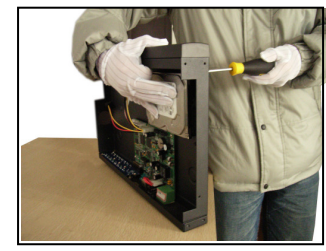

③parafuse o HD

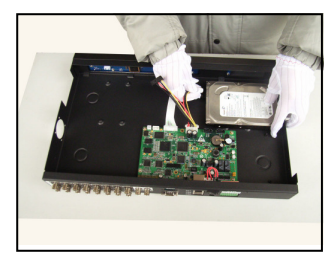

(5) conecte o cabo de dados (6) conecte o cabo de alimentação

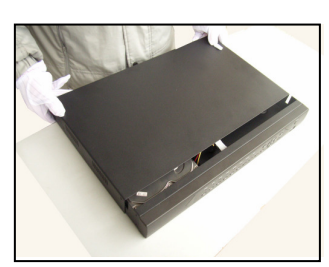

(7) insira a tampa novamente

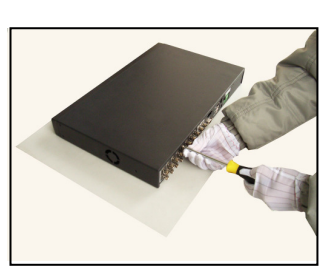

(8) parafuse novamente

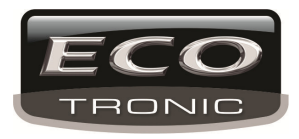

## 2.3 Instalação

Passos para instalação e cuidados:

- 1. Instale em um local com temperatura ambiente menor do que 35ºC.
- 2. Mantenha uma área livre de 15 cm em volta do DVR para circulação de ar.

4. Caso o ligue com outros dispositivos em uma mesma tomada, tome precauções para que não haja problemas ou acidentes elétricos.

## 2.4 Painel Frontal

Modelos: 5004 / 5016 / 6008

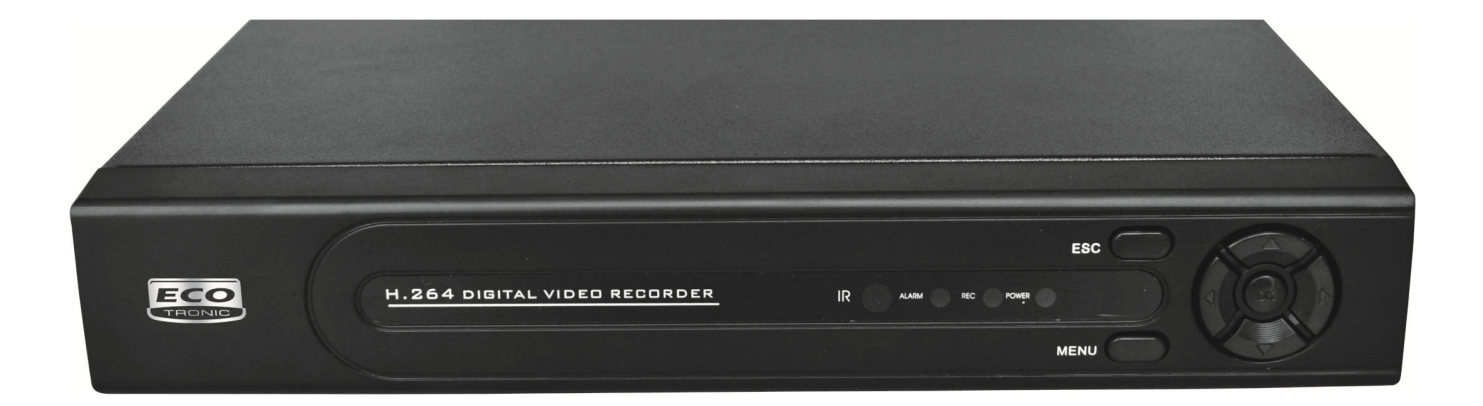

Modelos: 6016

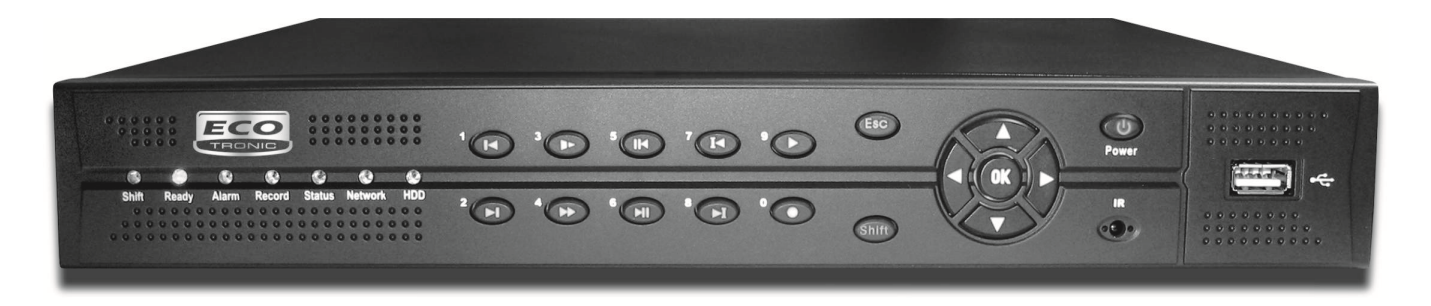

Modelos: 6032

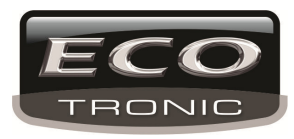

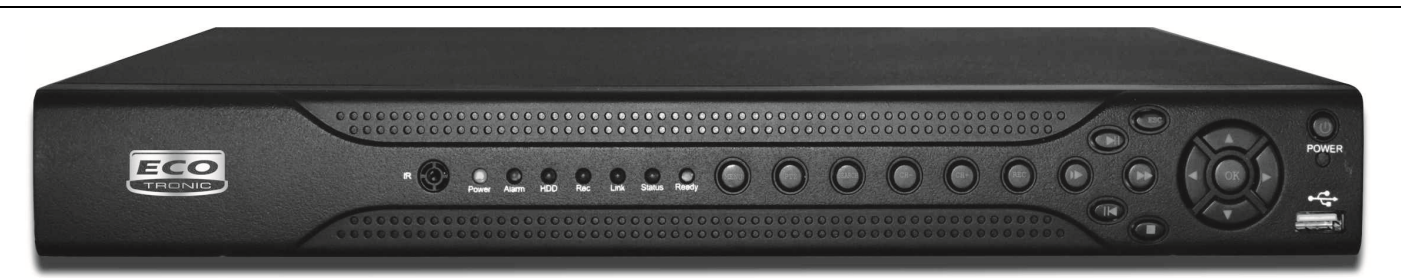

## 2.5 Painel Traseiro

Modelos: DVR5004

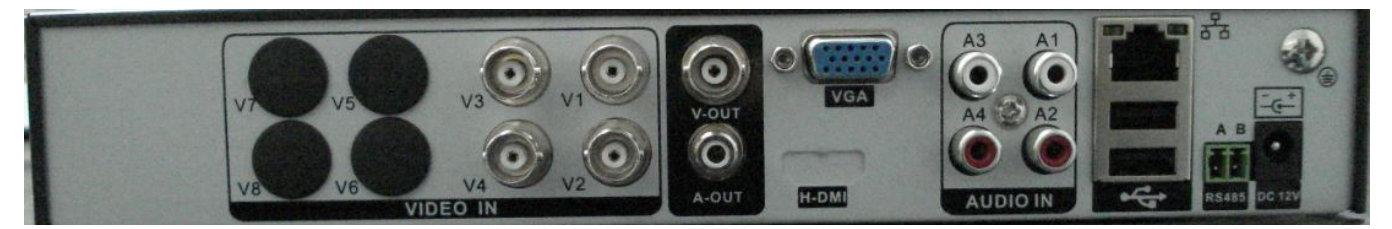

Modelos: DVR5016

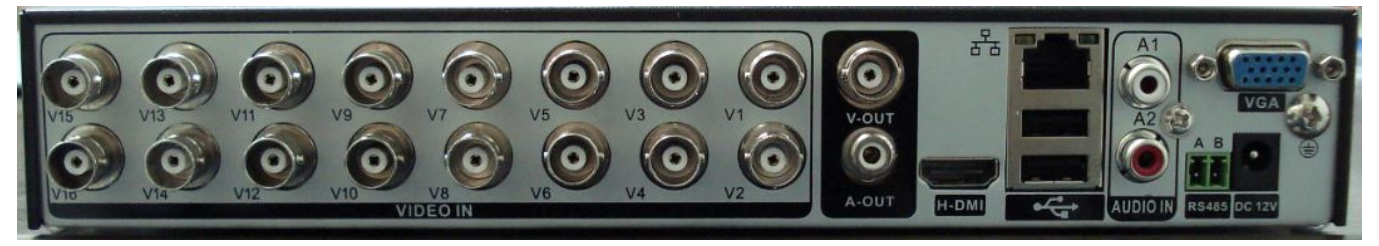

Modelos: HVR6008

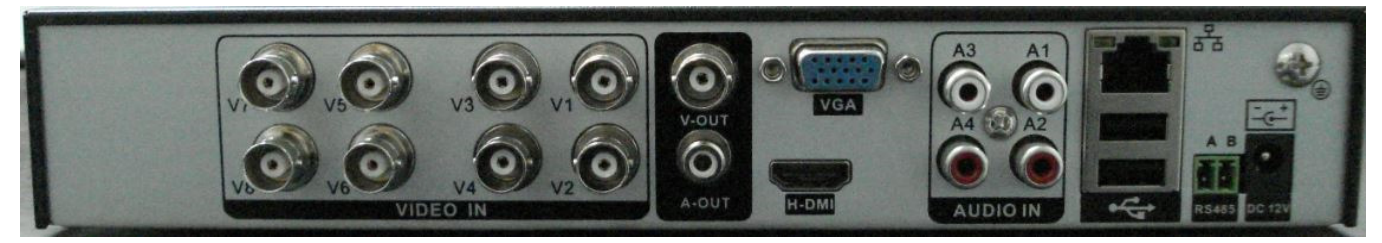

Modelos: HVR6016

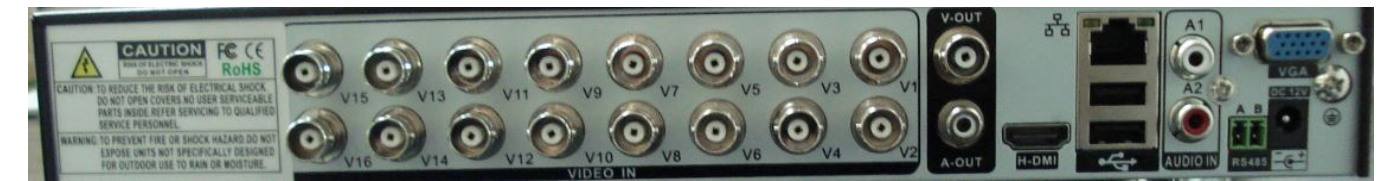

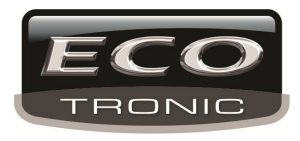

#### Modelos: HVR6032

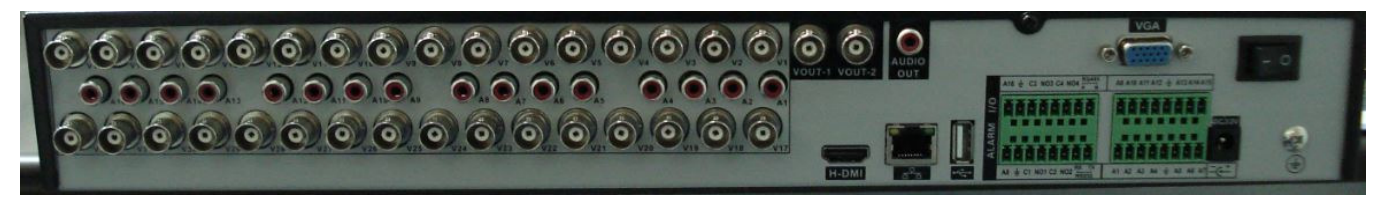

## 2.6 Entrada e Saída de Áudio e Vídeo

#### 2.6.1 Entrada de Vídeo

A entrada de video utiliza conectores BNC. O sinal de saída pode ser PAL/NTSC BNC(1.0V<sub>P-P</sub>,75Ω).

A imagem deve estar nítida e não apresentar nenhum tipo de ruído ou interferência, para isso, conecte o cabo adequadamente.

#### Transmissão de vídeo

A transmissão de vídeo deve adotar um par coaxial de alta qualidade no qual é definido pela distância de transmissão. Caso a distância seja muito grande, devem ser utilizados um par reforçado, equipamento de compensação ou transmissão via fibra para garantir a qualidade do sinal.

O sinal de vídeo deve ser mantido longe de interferência magnética e correntes de alta tensão.

#### 2.6.2 Saída de Vídeo

**Existem até tres opções de saída de vídeo:** PAL/NTSC BNC(1.0V<sub>P-P</sub>,75Ω), Saída VGA (selecionável nas configurações) e saída HDMI.

#### 2.6.3 Entrada de Áudio

A porta de Áudio suporta conexão BNC.

Assim como o sinal de vídeo o áudio pode ser interferido por outros fatores externos, portanto conecte os cabos adequadamente para que não haja interferência.

#### 2.6.4 Saída de Áudio

Normalmente o sinal de áudio padrão do DVR utiliza uma taxa de 200mv 1KΩ(BNC), no qual permite o uso de fones de ouvido e conexão de caixas de som ou outros equipamento para áudio. Caso ocorra interferência na saída de áudio:

- 1. Mude a direção das caixas de som.
- 2. Ajuste o volume das caixas.
- 3、 Utilize materiais que possam absorver o som.

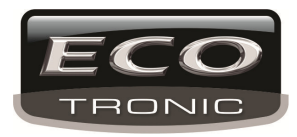

## 2.7 Conexões de entrada e saída de Alarme (SOMENTE NO MODELO HVR6032)

## 2.7.1.Entrada de Alarme

- A. A entrada de alarme é feita por aterramento.
- B. A entrada de alarme é definido pelo sinal de tensão do aterramento.
- C. Quando o alarme está conectado com 2 DVR's ou um DVR e outro equipamento, deve ser separados pelos relés.

## 2.Saída de Alarme

A saída de alarme não pode ser conectada a correntes muito fortes (não mais do que 1A). É necessário tomar precauções para que a corrente elétrica não danifique o relé, portanto utilize isoladores quando houver uma corrente muito forte.

## 3.Conexão de PTZ

- A. O aterramento do PTZ e do DVR devem ser divididos ou haverá falha no controle de PTZ.
- B. Evite corrente elétrica alta.

C. Na conexão de saída conecte uma resistência de 120Ω em paralelo para reduzir ruídos e garantir a qualidade do sinal.

- D. As linhas 485 AB do DVR não podem ser conectadas a de outros aparelhos paralelos.
- E. A tensão entre as linhas AB do PTZ devem ser menores que 5V.

## 4. Nota sobre aterramento do equipamento frontal

Um aterramento inapropriado pode queimar o chip do equipamento.

## 5. Entrada de alarme ilimitada

O tipo de saída de alarme do DVR é do tipo ilimitado.

## Interface do sistema de 8 alarmes externos:

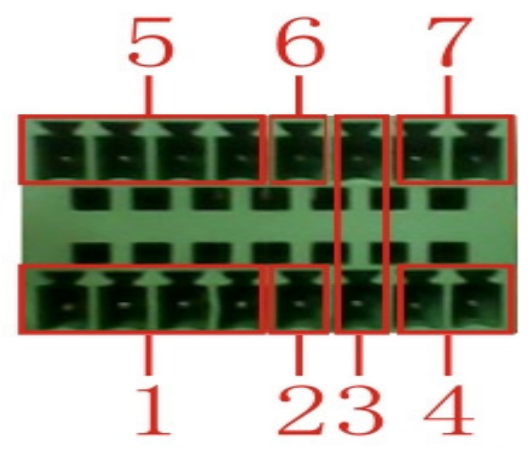

(1) Entradas de alarme 1,2,3,4 (2) Aterramento (3) RS232 (4) RS485 (5) Entradas de Alarme 5,6,7,8

(6) Aterramento (7) Saída de alarme

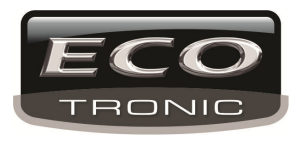

Interface do sistema de 16 alarmes externos:

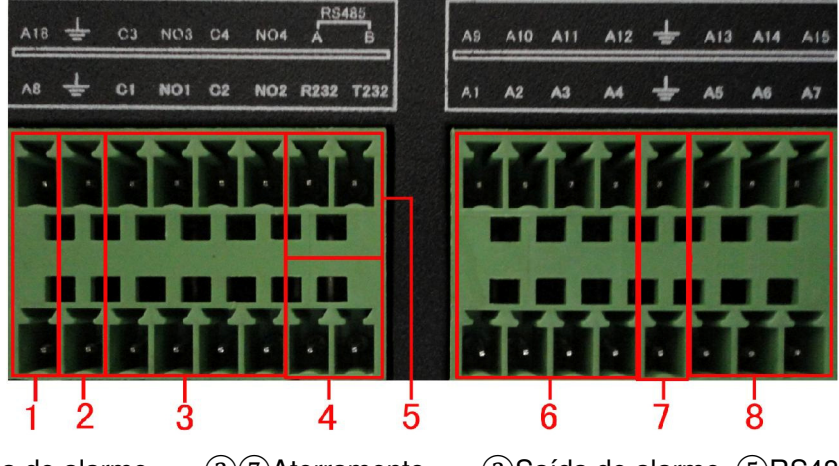

168Entrada de alarme 2

27Aterramento

to ③Saída de alarme ⑤RS485

(4)RS232

| Parâmetro | Significado                                                                                         |
|-----------|----------------------------------------------------------------------------------------------------|
| G         | Aterramento                                                                                         |
| R,T       | Porta RS232                                                                                         |
| A,B       | Iterface de comunicação 485 no qual é conectada com equipamentos de controle de gravação como o PTZ |

## 2.7.1 Especificação de porta de entrada de Alarme

Entrada de alarme para 8 canais.

O aterramento e a porta de comunicação do sensor de aalrme são paralelas ( o sensor de alarme possui alimentação externa).

O aterramento do alrme e do DVR devem ser dividos.

A porta NC do sensor de alarme deve estar conectada com a porta de entrada de alarme do DVR.

O aterramento da alimentação e do sensor de alarme devem ser divididos ao utilizar alimentação externa.

## 2.7.2 Especificação de porta de saída de alarme

2 canais de saída de alarme. Verifique abaixo os parâmetros de relé para evitar danos ao equipamento.

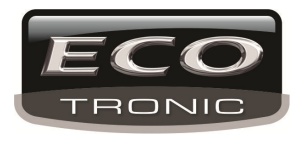

## 2.7.3 Parâmetros de relé para saída de alarme

| Tipo: JRC-27F                 |                                  |                     |  |
|-------------------------------|----------------------------------|---------------------|--|
| Interface material            | Prata                            |                     |  |
| taxa<br>(carga de resitência) | Taxa de capacidade de mudança    | 30VDC 2A, 125VAC 1A |  |
|                               | Mudança maxima de<br>alimentação | 125VA 160W          |  |
|                               | Tensão maxima de mudança         | 250VAC, 220VDC      |  |
|                               | Corrente maxima de mudança       | 1A                  |  |
| isolamento                    | Interface de polaridade Homo     | 1000VAC 1minute     |  |
|                               | Polaridade Inhomo                | 1000VAC 1 minute    |  |
|                               | Interface                        | 1000VAC 1 minute    |  |
| Surto de tensão               | Interface de polaridade Homo     | 1500VAC (10×160us)  |  |
| Tempo ligado                  | 3ms max                          |                     |  |
| Tempo desligado               | 3ms max                          |                     |  |
| Duração                       | Mecânica                         | 50×106 MIN (3Hz)    |  |
|                               | eléctrica                        | 200×103 MIN (0.5Hz) |  |
| Temperatura Ambiente          | -40~+70°C                        |                     |  |

## 2.8 Conexões do Speed dome

1. Conecte os fios 485 do speed dome com a interface RS485 do DVR.

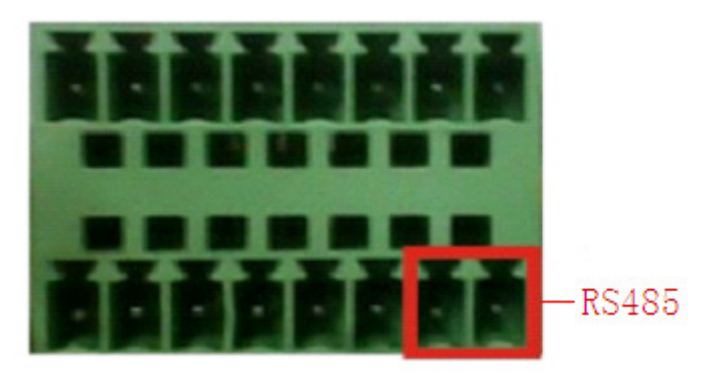

Interface 485 - 8 canais

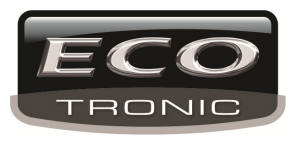

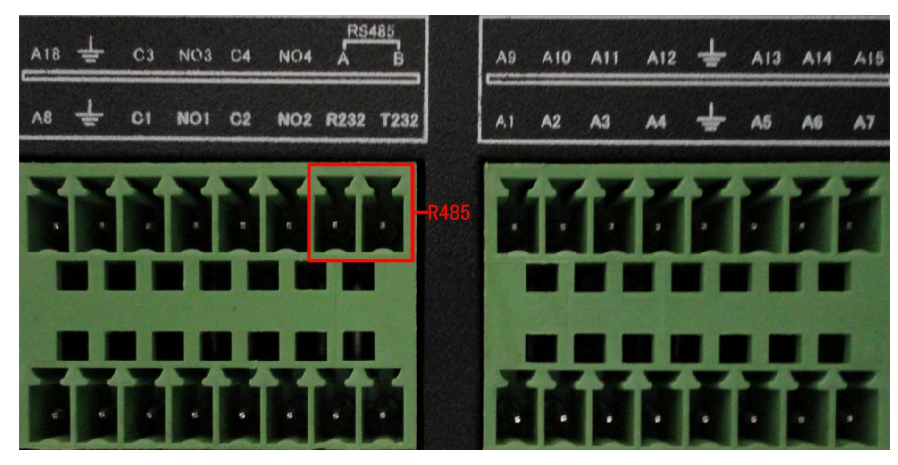

Interface 485 – 16 canais

2.Conecte o fio de vídeo com o da entrada de vídeo do DVR.

3.Ligue o speed dome

## 3 Operações Básicas

## 3.1 Ligar

Conecte o cabo de alimentação no equipamento e conecte o plug da fonte no aparelho dvr, ligue-o pelo botão do painel traseiro (modelo 6032). O led indicará a inicialização do aparelho. Após a inicialização será ouvido um alarme. Como padrão ao iniciar, vários canais são exibidos simultâneamente. Caso a hora de inicialização seja a mesma com a de uma gravação agendada, a gravação começará automaticamente.

Nota:1. Certifique-se de que o DVR foi conectado a uma alimentação com a tensão adequada.

2. Alimentação: 127/220V±10% /50Hz.

Um No break pode ser utilizado para garantir a alimentação do equipamento.

## 3.2 Desligar

Existem duas maneiras de desligar o DVR. Vá para o Menu principal e escolha a opção [logoff e desligar], ou desligue-o diretamente pelo botão liga/desliga do painel traseiro.

## lluminação:

## 1. Ligar automaticamente após queda de energia

Caso o DVR desligue devido a uma queda de energia, ele efetua o backup dos videos e retorna as configurações automaticamente.

## 2、Trocar HD

Antes de trocar um HD, desligue o DVR pelo painel traseiro e retire o cabo de alimentação.

## 3、Trocar bateria

Antes de trocar a bateria todas as configurações devem ser salvas, após isso desligue o DVR pelo painel traseiro e retire o cabo de alimentação.

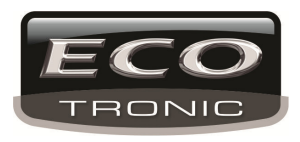

Nota: É necessário salvar as configurações feitas antes de trocar a bacteria caso contrário as informações serão perdidas.

## 3.3 Login

Ao inicializar o DVR, é necessário que o usuário insira o login para que o sistema forneça as permissões de configuração de acordo com o perfil de usuário. Existem três tipos de perfil: **admin**, **guest** e **default**. Os perfis de **Admin** e **Guest** podem ser definidas senhas para acesso.

|                                      | Lo  | gin        | × |
|--------------------------------------|-----|------------|---|
| Usuário<br>Senha<br>Entrar com Login | adm | -<br>nin ▼ |   |
| OK                                   |     | Cancelar   |   |
|                                      |     |            |   |

3.1 Login

**Proteção por senha:** Caso a senha inserida esteja incorreta por 3 vezes, o alarme será ativado. Caso a senha inserida esteja incorreta por 5 vezes, a conta será bloqueada. (Pode ser desbloqueada após 30 minutos ou reiniciando o aparelho).

Por segurança, defina uma senha após efetuar o login pela primeira vez.

## 3.4 Visualização

Você pode utilizar o botão direito do mouse para alternar entre as janelas.

A Hora, Data e nome do canal são exibidos em cada janela de exibição. Segue abaixo a definição dos ícones exibidos em cada janela:

| 1 |     | Gravando              | 3 | $\Im$ | Perda de Vídeo  |
|---|-----|-----------------------|---|-------|-----------------|
| 2 | -An | Detecção de Movimento | 4 |       | Canal protegido |

3.1 ícones

## 3.5 Menu de atalho

No modo de exibição clique com o botão direito do mouse para acessar o menu de atalho como exibido na

imagem 3.2.

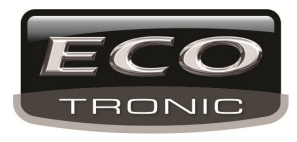

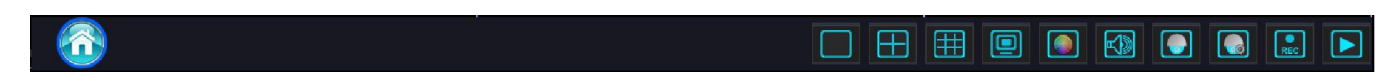

3.2 Barra de ferramentas

### 3.5.1 Menu Principal

Após efetuar login, o menu principal é exibido como abaixo:

| Gravação     |                        |                  | ومحمد وأحد فالمراجع     |                   |          |  |
|--------------|------------------------|------------------|-------------------------|-------------------|----------|--|
| * 🛞          |                        |                  | Ö,                      | 🎋 🗧               | ê 😃      |  |
| 🔓 Agendar    | Câmera                 | 1                | Redundân                | cia 🔽             |          |  |
| 关 Movimento  | Tamanho<br>Modo        | 60 m<br>O Agenda | in Pré-Gravad<br>Manual | da 5Se<br>O Parar | g.       |  |
| 🧕 Gerenciar  | Semana<br>Período 1    | Seg -            | 24:00                   | Contínua D        | )etectar |  |
| 🗂 Backup     | Período 2<br>Período 3 | 00:00 -          | 24:00<br>24:00          |                   | )        |  |
| 🕓 Reprodução | Período 4              | 00:00 -          | 24:00                   |                   | 2        |  |
|              |                        |                  |                         |                   |          |  |
|              |                        |                  |                         |                   |          |  |
|              |                        |                  |                         |                   |          |  |
|              | 4                      | vançado          | ОК                      | Cancelar          | Aplicar  |  |

3.3 Menu Principal

#### 3.5.2 Reprodução

Existem duas maneiras de acessar o menu de reprodução:

- 1. No menu de atalho.
- 2、 Indo para Menu principal>Ícone Reprodução

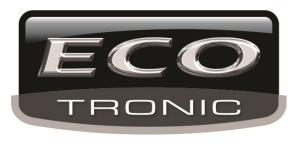

|   |          |            |                 | ×  |
|---|----------|------------|-----------------|----|
|   | 3 💽      | vídeo Le   | eit./Grav.      | J  |
|   | <u> </u> |            |                 |    |
|   |          |            |                 |    |
|   |          |            |                 | _  |
|   | <        | Out        | 2013            | 2  |
|   |          | o Se Te G  | aQiSe           | Sa |
|   |          | 5 7 8 9    | 9 10 11         | 12 |
|   |          | 3 14 15 1  | 6 17 18         | 19 |
|   | 2        | 0 21 22 2  | 3 24 25<br>0 21 | 26 |
|   |          | 1 20 23 3  | 0.51            |    |
|   |          |            |                 |    |
|   |          |            |                 |    |
|   |          |            |                 |    |
|   |          |            |                 |    |
|   |          |            |                 |    |
|   |          | 1234       | 5678            | 8  |
|   | i i      | 9 10 11 12 | 13 14 15 1      | 6  |
| 1 |          | Todos      | 2 🖇             | 0  |
|   |          |            |                 | •  |
|   |          |            |                 |    |

3.4 Reprodução de Vídeo

- 1. Controle de Reprodução/ Info. Operacional 2. Buscar Arquivo
- 3. Lista de arquivos/ Info. De arquivo

[Lista de arquivos] Disponibiliza uma lista com os arquivos de gravação de acordo com os requisitos de

busca.

NA I

[Info. De arquivo] Exibe as informações do arquivo.

【Controle de Reprodução】:

| Comando                 | Função            | Coman | Função          |
|-------------------------|-------------------|-------|-----------------|
|                         |                   | do    |                 |
| <b>&gt;</b> / <b>()</b> | Reproduzir/Pausar |       | Retroceder      |
|                         | Frame             |       | Avançar         |
|                         | Frame anterior    | K     | Próximo Frame   |
|                         | Arquivo anterior  |       | Próximo Arquivo |
| 0                       | Rep. Contínua     | 8     | Tela-cheia      |

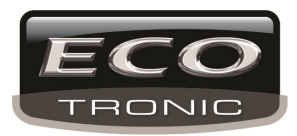

|   | (Loop) |  |
|---|--------|--|
| 0 | Parar  |  |

3.5 Comandos de reprodução

Nota: para reproduzir por frames é necessário pausar o vídeo.

#### Funções especiais:

Reprodução detalhada: Clique no ícone

e insira o horário (h/m/s) desejado na coluna de

horas e então clique em

Zoom: No modo em tela-cheia, é possível selecionar uma parte da tela com o mouse para efetuar zoom da área selecionada, clique duas vezes com o botão esquerdo do mouse para dar zoom e com o botão direito para sair.

#### 3.5.3 Controle de Gravação

Estado de canal: O ícone em "o" significa que não está gravando, e "•" significa que está gravando. Para acessar a interface de controle de gravação utilize o menu de atalho ou vá para o Menu principal >

> Modo Todos 1 2 3 4 5 6 7 8 9 10 11 12 13 14 15 16 Agenda Agenda A

Modo T

[Modo de gravação].

3.8 Modo de Gravação

[Agenda] Gravação por agendamento de acordo com a configuração feita.

[Manual] Clique em all e todos os canais vão gravar em qualquer estado.

[Parar] Seleciona o canal desejado para parar a gravação.

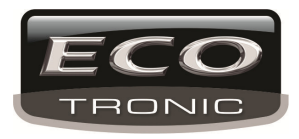

## 3.5.4 Saída de Alarme

Estado de canal: "o" significa que não está em estao de alarme, "•" significa que está em estado de alarme.

Para acessar a interface de saída de alarme utilize o menu de atalho ou vá para o Menu principal > [saída de alarme].

#### \*Somente o modelo 6032

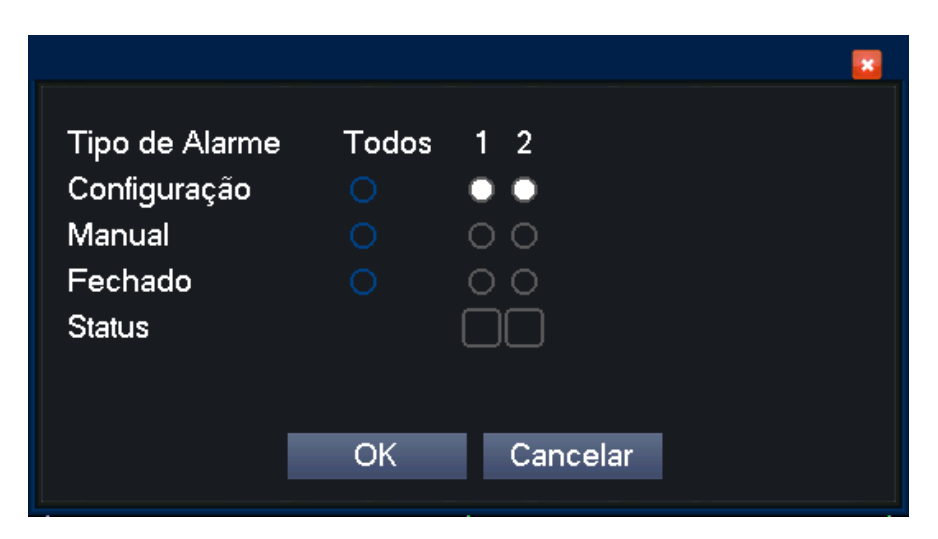

3.9 Saída de Alarme

[Configuração] O alarme é ativado de acordo com a configuração.

[Manual] Clique em all e todos os canais terão alarme em qualquer estado de gravação.

[Parar] Clique em stop e todos os canais irão parar o alarme.

## 3.5.5 Controle de PTZ

A interface operacional de PTZ está abaixo, e possui as seguintes funções: direção de PTZ, step, zoom,

foco, iris, rastreamento, escaneamento, mudança de posição, nível de rotação e derivados.

**Notas:** 1. O Decoder de linha A(B) conecta-se as linhas A(B) do DVR.

- 2. Vá para o Menu principal > [Sistema e PTZ] para definir os parâmetros de PTZ.
- 3. As funções de PTZ são definidas pelos protocolos de PTZ.

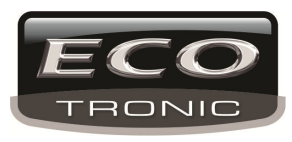

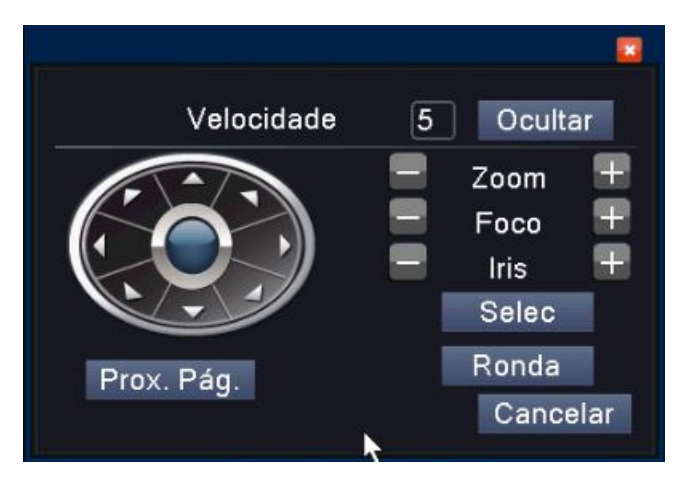

3.10 PTZ

[Velocidade] Define a taxa de rotação de PTZ. A taxa é de 1 ~ 8.

【Zoom】Clique em 📃 / 🖿 para definir o zoom da câmera.

[Foco] Clique em 📃 / 🛨 para ajustar o foco da câmera.

[Iris] Clique em 🗖 / 🖪 para definir o nível de iris da câmera. Função OK para speed dome

[Ocultar] Clique para minimizar.

[Direcionais] Controla as direções da PTZ, suporta até 8 direções (4 direções podem ser usadas no painel

## frontal)

[Botão central] Imagem em tela-cheia. Clique com o botão esquerdo do mouse para controlar a direção da rotação e zoo do PTZ.

[Selec] Acessa o menu de configurações.

[Prox. Pág.] Muda entre as páginas.

## Funções especiais:

#### 1、Preset

Defina uma posição com um número de preset, ao escolher esses números, o PTZ irá mudra para a direção definida automaticamente

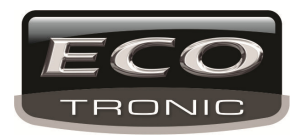

Apagar Preset definido: Insira o número de preset que deseja excluir e clique em "del preset" como mostra

a imagem abaixo:

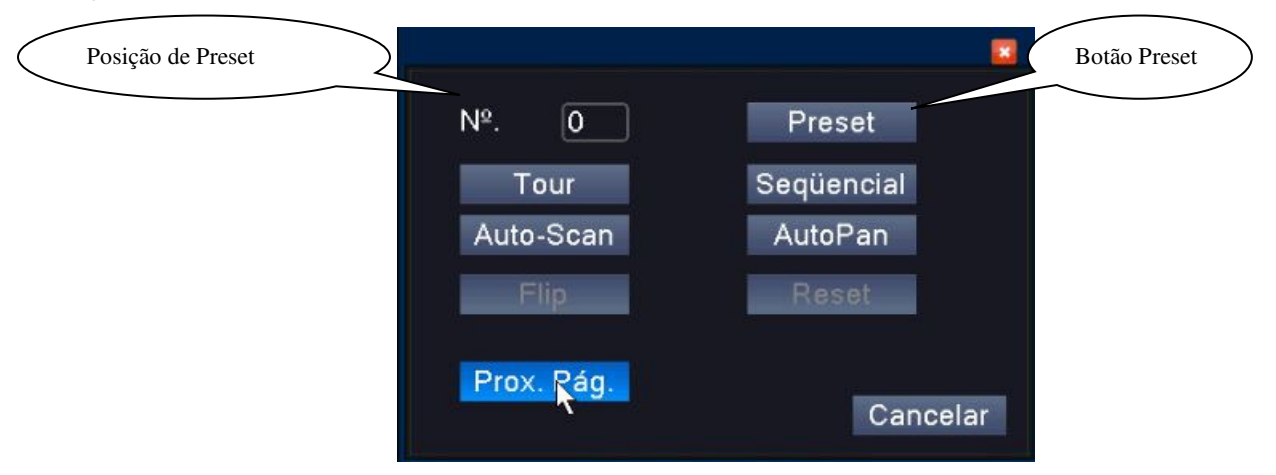

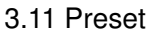

## 2) Pontos de Preset

Na interface de controle de PTZ como mostrado acima na imagem 3.10, utilize as setas direcionais da PTZ para definir a direção de imagem desejada e em seguida clique em "próx. Pág." para mudar de página. No campo em branco insira o nimero de preset desejado e então clique em preset para gravar.

Repita essa operação alterando a posição da câmera e depois o numero do preset. Suporta até 255 posições.

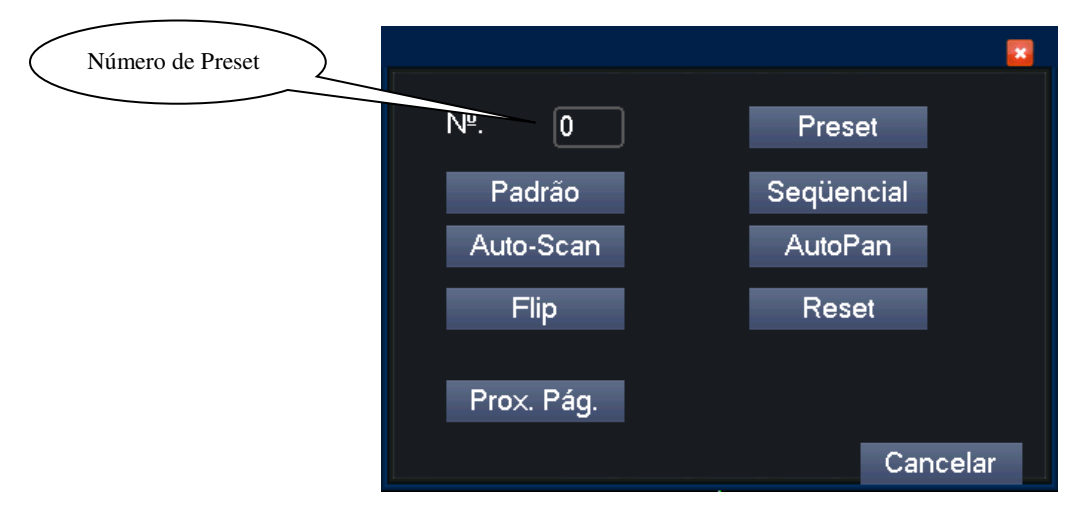

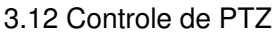

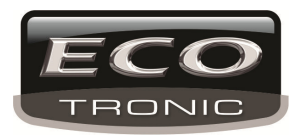

## 2、Tour

Quando existem vários pontos de preset definidos o PTZ efetua a função de tour exibindo todos os pontos de preset.

1) Passos para configuração de tour:

1: Utilize as setas direcionais da PTZ para definir a direção de imagem desejada, após isso clique em

selec para acessar a interface mostrada na imagem 3.13,

2: Clique no botão Tour, insira o valor desejado dos pontos de presets definidos.

3: Repita os passos acima para definir todos os presets desejados para exibição.

Apagar Preset: Insira o número de preset que deseja excluir e então clique em "Apagar Preset".

Excluir um Tour: Insira o número de tour que deseja excluir em "Nº Ronda" e então clique em "Apagar

Preset".

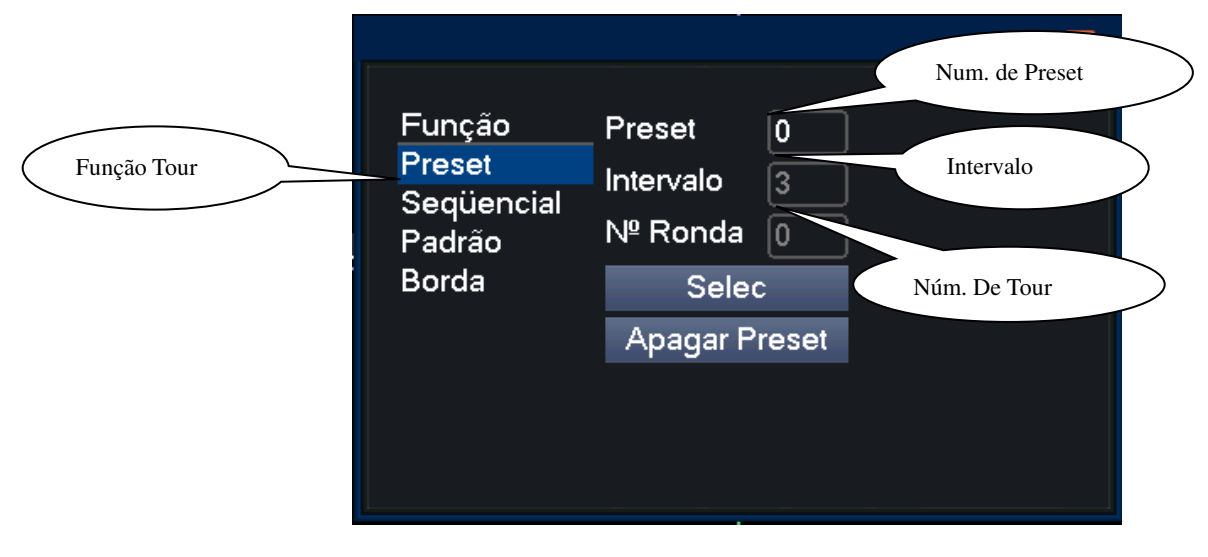

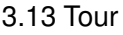

## 3、Scan

O PTZ também pode efetuar uma repetição de sequencia de tour.

## 1) Configuração de scan:

- 1: Nas configurações de controle PTZ clique em "Selec" ;
- 2: Clique em Scan, insira o valor desejado;
- 3: Cliue em **Start** para definir as seguintes funções: Zoom, Foco, Abertura, Direcional e derivados.

4: Após isso clique em Setup para retornar a interface de controle de PTZ e clique em End para finalizar

#### a configuração.

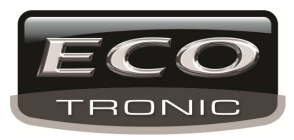

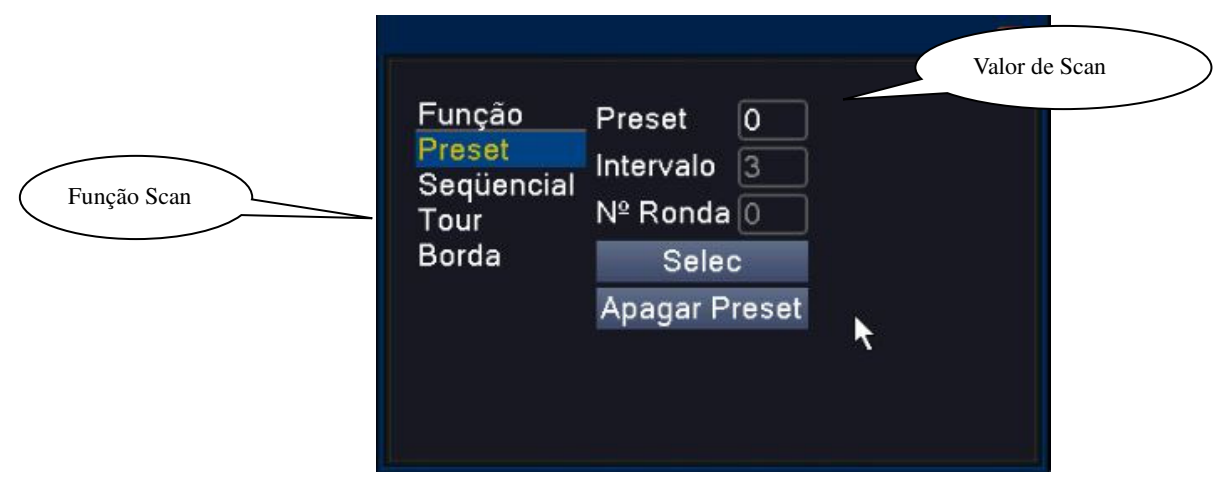

3.14 Scan

### 2) Scan Calls

Insira o número de scan desejado e clique em "**begin**", a PTZ irá iniciar a função. Clique em **Stop** para parar.

### 4、Border Scan

Em uma linha horizontal, defina uma linha para o PTZ realizar a função de acordo com a rota definida.

#### 1) Borda Scan setup

Defina uma posição inicial de movimento horizontal para a PTZ, siga os seguintes passos:

- 1: Clique nos botões direcionais do PTZ para definir as direções desejadas;
- 2: Após definir as direções desejadas selecione as posições de margem desejados e a configuração estará completa;

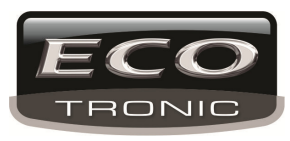

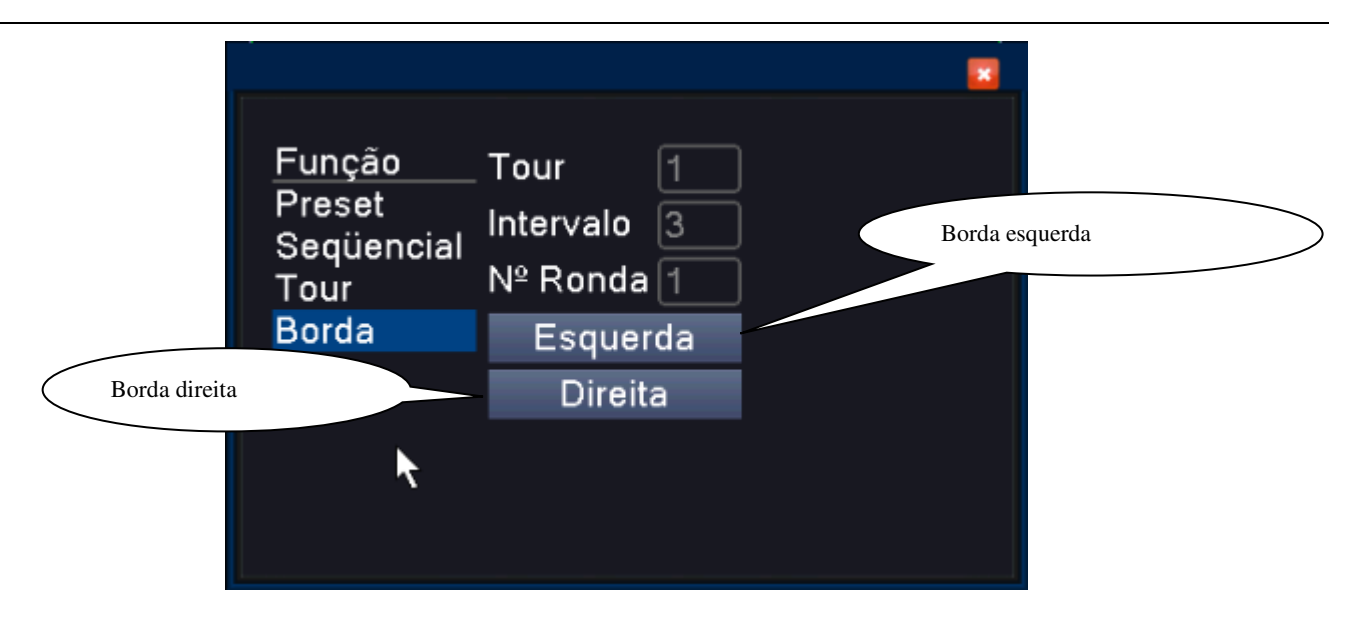

3.15 Border Scan

## 2) Memorizar Borda Scan

Após delimitar as bordas, insira a ordem de sequencia desejadas para o PTZ realizar o movimento. Clique em **Stop** para parar.

### 5、Rotação Horizontal

Defina a rotação horizontal da PTZ pelas setas direcionais. Clique em Stop para parar o movimento.

#### 6、Rotação

Clique no botão de rotação para girar a PTZ.

#### 7、Reset

## Reinicia a PTZ e todas as configurações feitas.

#### 8、Page Shift

Na interface de controle de PTZ clique em "Prox. Pág.", para acessar a interface de auxilio, esse

número de auxilio corresponde ao switch do decoder.

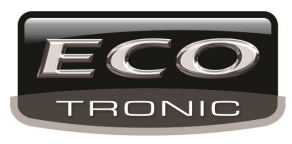

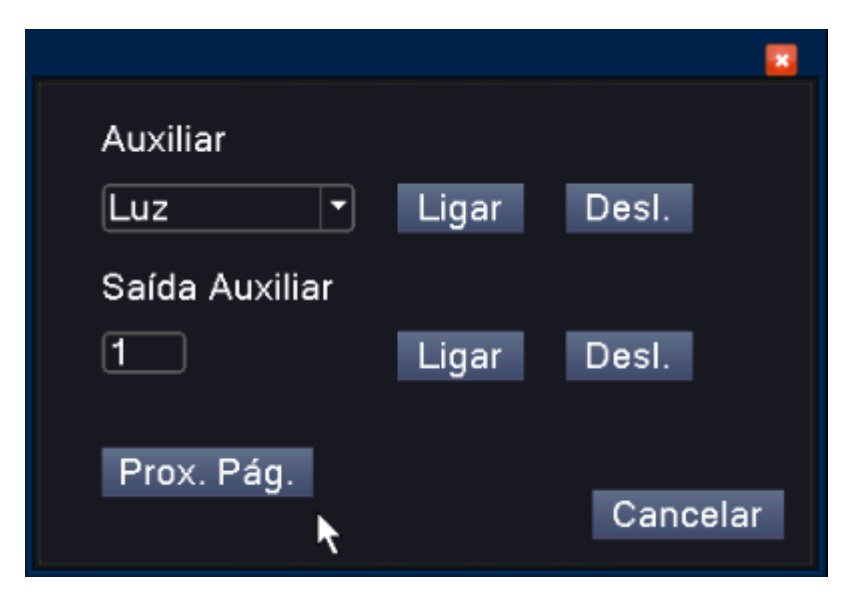

3.16 Função de auxilio

[Auxiliar] Escolha o equipamento auxiliar, selecione **open** ou **close** para o controle de aberto ou fechado:

[Número Auxiliar] Número de mudança correspondente ao PTZ;

[Proxima página] A página volta para a interface de controle de PTZ.

## 3.5.6 Configurações de cor

Abra a janela do canal desejado para configuração de cor, as opções incluem: tonalidade, brilho, contraste e saturação.

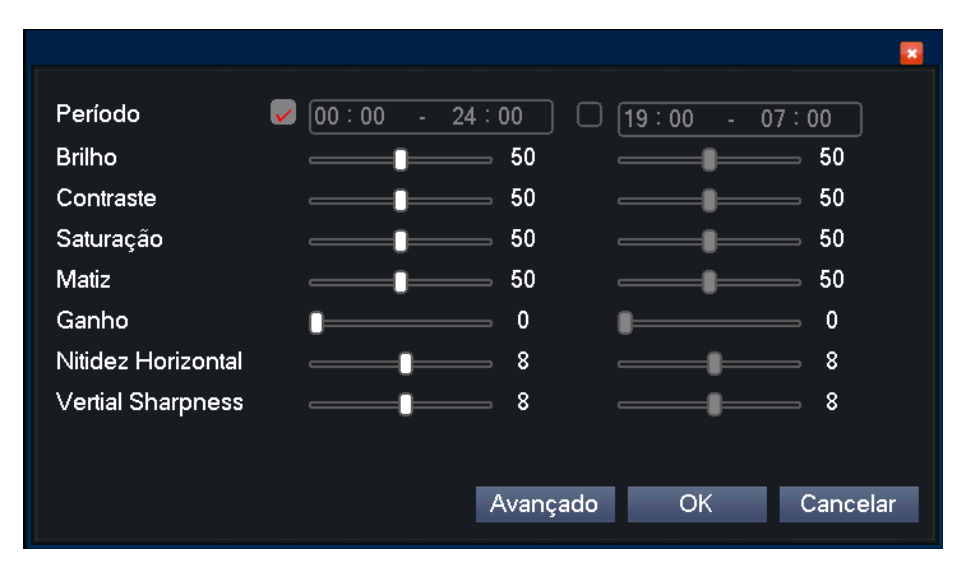

3.18 Configuração de cor

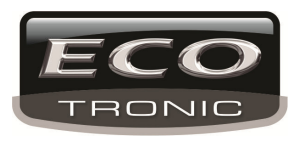

## 3.5.7 Ajuste de saída

Ajusta os parâmetros para saída de TV. Vá para o Menu principal> Vídeo.

|                   |          | × |
|-------------------|----------|---|
|                   | -        |   |
| Margem superior   | U        |   |
| Margem Inferior   | 0        |   |
| Margem esquerda   | 0        |   |
| Margem direita    | 0        |   |
| Ajuste Vertical   | 50       |   |
| Ajuste Horizontal | 50       |   |
|                   |          |   |
|                   |          |   |
|                   |          |   |
|                   |          |   |
|                   |          |   |
|                   |          |   |
|                   |          |   |
| OK                | Cancelar |   |
|                   | Cancelai |   |

## 3.19 Ajuste de saída

Nota: As margens pretas na horizontal e vertical no ajuste de saída do modo híbrido somente tem efeito para os canais analógicos.

## 3.5.8 Logout

O usuário pode efetuar logout, desligar ou reiniciar o equipamento.

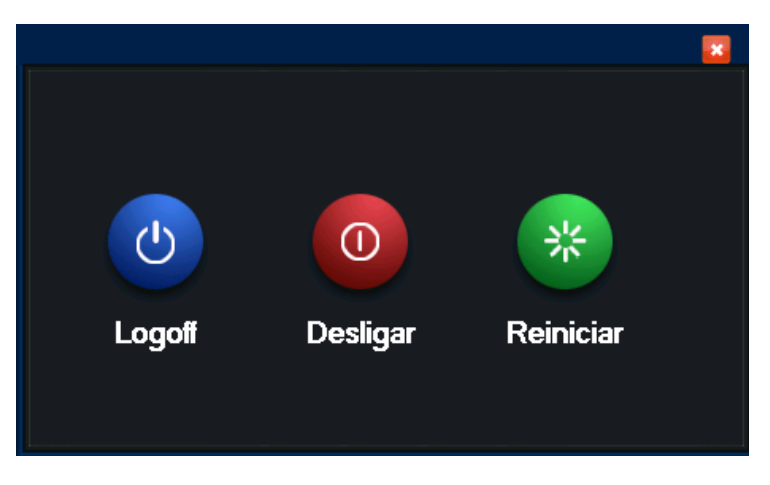

## 3.20 Logout/Desligar/Reiniciar

[logoff] Efetua logout do perfil atual.

[Desligar] Desliga o equipamento.

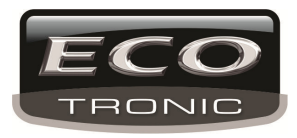

【Reiniciar】Reinicia o sistema.

## 3.5.9 Exibição

A visualização das janelas de exibição podem ser em 4/8/9/16 janelas.

## 4 Menu Principal

## 4.1 Navegação no menu

| Menu<br>Principal | Sub menu             | Função                                                                                                    |
|-------------------|----------------------|----------------------------------------------------------------------------------------------------|
|                   | Config               | Define as configurações de gravação, tipo de gravação, e hora de gravação.                                                      |
|                   | Reprodução           | Busca e reprodução de gravação, armazenamento de arquivos de video.                                                             |
| Glavaçau          | Armazename<br>nto    | Define as configurações de armazenamento, captura de tela, etc.                                                                 |
|                   | backup               | Detecta dispositivo de backup, formata dispositivo, efetua backup de arquivos selecionados.                                     |
|                   | Det. De<br>Movimento | Alarme de detecção de movimento, sensibilidade, área, saída de alarme, gravação, foto, PTZ, buzzer, e-mail, upload em FTP, etc. |
| Alarm             | Oclusão              | Define alarme de obstrução de imagem, sensiblidade, saída de alarme, gravação, foto, buzzer, e-mail, upload em FTP, etc.        |
|                   | Perda de<br>vídeo    | Define o alarme de perda de video, sensiblidade, saída de alarme, gravação, foto, buzzer, e-mail, upload em FTP, etc.           |

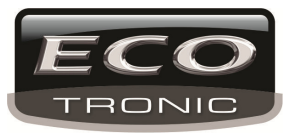

|         | Entrada de    | Define o canal de entrada de alarme, tipo de equipamento, saída de     |
|---------|---------------|------------------------------------------------------------------------|
|         | alarme        | alarme, gravação, foto, buzzer, e-mail, upload em FTP, etc.            |
|         |               |                                                                        |
|         | Saída de      | Define o modo de alarme: configuração, manual, desligar                |
|         | alarme        |                                                                        |
|         | Anormalidad   | Sem HD, erro de HD, espaço em disco insuficiente, queda de rede,       |
|         | е             | conflito IP, buzzer, etc.                                              |
|         |               | Define as regras de algorítimo: Exibição de trajetória, sensibilidade, |
|         | Inteligente   | pixel minimo, modo de alerta, period, saída de alarme, gravação, PTZ,  |
|         |               | tour, buzzer, e-mail, upload em FTP.                                   |
|         | Geral         | Define a hora do sistema, idioma, disco cheio, número de série, format |
|         |               | de vpideo, hrário de verão, etc.                                       |
|         | Encode        | Define os parametros de encode: modo, taxa de frame, controle,         |
|         |               | qualidade de imagem, habilitar audio/ video, etc.                      |
|         | Rede          | Define os parametros de rede, DHCP e DNS.                              |
|         | NetService    | PPPOE、NTP、Email、visualização IP、DDNS                                   |
|         | Canal         | Nome de canal, ícone de visualização, área de privacidade, hora, etc.  |
| Sistema | PTZ           | Define o canal, protocol de PTZ, endereço, taxa baud, etc.             |
|         | Dispositivo   | Define a pota serial, taxa baud, bit de dados, etc.                    |
|         | RS485         |                                                                        |
|         | Config. Porta |                                                                        |
|         | Serial        | Porta serial, taxa baud, bit de daos, etc.                             |
|         | (RS232)       |                                                                        |
|         | Tour          | Define o modo tour.                                                    |
|         | Spot          | Define a posição de tour.                                              |

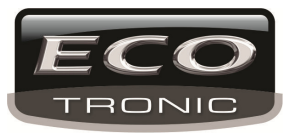

|          | Digital      | Define o modo de canal, estado de canal, canal digital, etc.          |  |  |  |  |  |  |
|----------|--------------|-----------------------------------------------------------------------|--|--|--|--|--|--|
|          | Ger. De      | Gerenciamento de disco, sobrescrever, formatar, etc.                  |  |  |  |  |  |  |
|          | Disco        |                                                                       |  |  |  |  |  |  |
|          | Ger. De      |                                                                       |  |  |  |  |  |  |
|          | Usuário      | Modificar usuário, perfil ou senha, adicionar ou excluir usuário.     |  |  |  |  |  |  |
|          |              |                                                                       |  |  |  |  |  |  |
|          | Usuário      | Bloqueia a conexão do usuário em uso. Reinicia o aparelho após        |  |  |  |  |  |  |
|          | Online       | queda de energia.                                                     |  |  |  |  |  |  |
|          | Aiusto do    | Ajusta as configurações de exibição como laterais, bordas verticais e |  |  |  |  |  |  |
|          | saída        | horizontais, etc.                                                     |  |  |  |  |  |  |
|          | 50100        |                                                                       |  |  |  |  |  |  |
| Avançado | Manutenção   |                                                                       |  |  |  |  |  |  |
|          | automática   | Configura uma reinicialização automatic do sistema e exclui arquivos. |  |  |  |  |  |  |
|          |              |                                                                       |  |  |  |  |  |  |
|          | Bostaurar    | Restaura as configurações padrão como: gravação, alarme, rede,        |  |  |  |  |  |  |
|          | Testadiai    | visualização, porta serial, gerenciamento de usuário, etc.            |  |  |  |  |  |  |
|          | Atualização  | Atualização com dispositivo externo (como dispositivo de              |  |  |  |  |  |  |
|          | Aluanzação   | armazenamento USB)                                                    |  |  |  |  |  |  |
|          | Info. De     | Configuração de bardware do dispositivo e mensagem                    |  |  |  |  |  |  |
|          | dispositivo  | Configuração de hardware do dispositivo e mensagem                    |  |  |  |  |  |  |
|          | Importar/Exp | Exporta ou importa as configurações ou informações de registro de     |  |  |  |  |  |  |
|          | ortar        | dispositivos externos (como dispositivos de armazenamento USB).       |  |  |  |  |  |  |
|          | Info. De     | Evibe as informações de disco e bora de gravação                      |  |  |  |  |  |  |
|          | Disco        | Exibe as informações de disco e nora de gravação                      |  |  |  |  |  |  |
| Avançado | BPS          | Exibe informação de codificação de stream                             |  |  |  |  |  |  |
|          | Log          | Exibe toda informação referente a registro de video.                  |  |  |  |  |  |  |

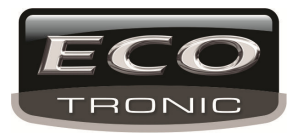

|        | Info. De | Evilas tada informação do odição |
|--------|----------|----------------------------------|
|        | Edição   | Exibe toda informação de edição  |
| Logoff |          | Logout, Desligar ou Reiniciar.   |

## 4.2 Gravação

## 4.2.1 Configuração de Gravação

Define as configurações de gravação de cada canal. O sistema tem como configuração padrão a gravação continua de imagem por 24 horas. Vá para o Menu Principal> **Gravação**> para definir os parâmetros desejados.

| Gravação  |                                                                                                    |
|-----------|----------------------------------------------------------------------------------------------------|
| * 🛞       | 💿 🛢 🤅 🔆 🚱                                                                                                    |
| Agendar   | Câmera 1 ▼ Redundância ☑<br>Tamanho 60 min Pré-Gravada 5 Seg.<br>Modo ○ Aαenda ● Manual ○ Parar                                                                       |
| Gerenciar | Semana Seg  Contínua Detectar Período 1 00:00 - 24:00 Paríodo 2 00:00 - 24:00                                                                                         |
| Sackup    | Período 2       00:00       -       24:00       I         Período 3       00:00       -       24:00       I         Período 4       00:00       -       24:00       I |
|           |                                                                                                    |
|           |                                                                                                    |
|           | Avançado OK Cancelar Aplicar                                                                                                    |

4.1 Configuração de Gravação

[CÂmera] Escolhe o canal desejado para configuração. Escolha a opção Todos para configurar todos os canais de uma vez.

[Redundância] Escolha essa opção para habilitar a função de sobrescrever imagem. É necessário ter 2 HD's.(modelo 6032) instalados no equipamento, um para somente gravação e outro utilizado para sobrescrever.

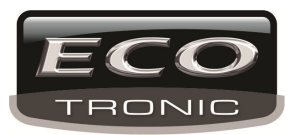

【Tamanho】 Define o tempo de duração de cada arquivo de vídeo. 60 minutos é o valor padrão.
[Pré-Gravada】 Grava de 1-30 antes da ação. (a duração é definida pela codificação de stream)
[Modo de Gravação】 Define o estado de vídeo: agendamento, manual ou parar.

**Agenda:** Grava de acordo com o tipo de video (comum, detecção de movimento e alarme) e hora. **Detectar:** Seleciona um canal para gravar em qualquer estado.

Parar: Para a gravação do canal desejado.

[Período] Define o período de gravação.

【Tipo de Gravação】 Define o tipo de gravação: normal, detecção de movimento ou alarme.

- Contínua: Grava de acordo com o preíodo de gravação definido, o video exibe o ícone "R".
  - **Detectar:** Grava quando há uma detecção de movimento, obstrução de lente ou perda de video. O vídeo exibe o ícone "M".

Alarme: Ativa o alarme de acordo com o period de gravação definido. O video exibe o ícone "A".

## 4.2.2 Reprodução

Para configurações de reprodução, consulte o capítulo 3.5.2.

#### 4.2.3 Backup

O usuário pode efetuar o backup de arquivos para dispositivos de armazenamento externo.

Nota: é necessário que o pen drive ou HD externo, já esteja instalado para efetuar o backup.

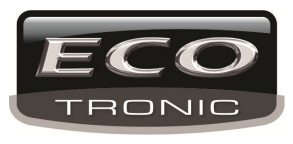

| Gravação    |   |            |                |              |
|-------------|---|------------|----------------|--------------|
|             |   |            | 🏾 🎋 🎯          |              |
| 🔓 Agendar   | 0 | Nome(Tipo) | Restante/Total | Sta Detectar |
| 🗶 Movimento |   |            |                | Backup       |
| 🧕 Gerenciar |   |            |                | Gravar       |
| Backup      |   |            |                | Apagar       |
| Reprodução  |   |            |                | Parar        |
| <b>.</b>    |   |            |                |              |
|             |   |            |                |              |
|             |   |            |                | Cancelar     |

4.2 Backup

[Detectar] Identifica o dispositivo de armazenamento disponível no DVR.

[Backup] Clique em backup para escolher o arquivo desejado de acordo com o tipo, canal ou hora.

[Gravar] O arquivo sera gravado.

[Apagar] Apaga o arquivo escolhido.

[Parar] Para o backup.

Nota: Durante o backup de arquivo é possível realizar outras operações no DVR.

## 4.3 Alarme

As funções de alarme são: Detecção de movimento, obstrução de lente, perda de video, entrada e saída de alarme, análise.

### 4.3.1 Detecção de movimento

Quando o sistema detecta um movimento o alarme e gravação são ativados.

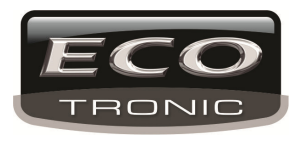

\*A função de detecção de mocimento é diferente nos modos Híbrido e Analógico:

Analógico: é necessário habilitar a função tambem no dispositivo remoto conectado ao DVR. Quando o dispositivo remoto detectar o movimento, o DVR começará a gravação.

Híbrido: É necessário habilitar a função somente no DVR.

| Gravação       |                            |                     |                            |                    |                |   |
|----------------|----------------------------|---------------------|----------------------------|--------------------|----------------|---|
| 807            |                            |                     | **                         |                    |                | 5 |
| 🕞 Configuração | Canal                      | 1                   | Ativar                     | <b>V</b>           |                |   |
| 🗼 Movimento    | Sensibilidade              | Media 🔻             | Região Sele                | ecionar            |                |   |
| 🙆 Gerenciar HD | Período<br>Saída de Alarme | Selecionar          | Intervalo<br>Atraso        | 1 Seg              | ļ.<br>ļ.       |   |
| ᡖ Backup       | Canal<br>Seqüencial        | 12345)<br>12345)    | 678910<br>678910           | 1112130<br>1112130 | 91516<br>91516 |   |
| Reprodução     | Foto<br>Ativação do PTZ    | 12345<br>Selecionar | 678<br>Atraso              | 10 Sec             |                |   |
| 🖐 Salvar Fotos | Exibir Mensagem<br>Bip     |                     | Enviar Email<br>FTP upload |                    |                |   |
|                |                            |                     |                            |                    |                |   |
|                |                            |                     |                            |                    |                |   |
|                | Avand                      | çado Ok             | Cance                      | elar ap            | olicação       |   |

Detecção de Movimento

[Canal] Escolhe o canal desejado.

【Habilitar】 Siginifica que a função de detecção está habilitada.

| Muito Baixa |
|-------------|
| Baixa       |
| Media       |
| Alta        |
| Muito Alta  |
| Ultra Alta  |

[Sensibilidade] Escolhe o nível de sensibilidade entre as opções: Ultra Alta

[Região] Clique em [set] para definir a área de detecção. A área em vermelho significa área de detecção e a área em branco sem detecção. Clique e arraste com o mouse para definir a área desejada, como padrão toda a área está selecionada.

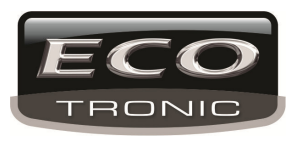

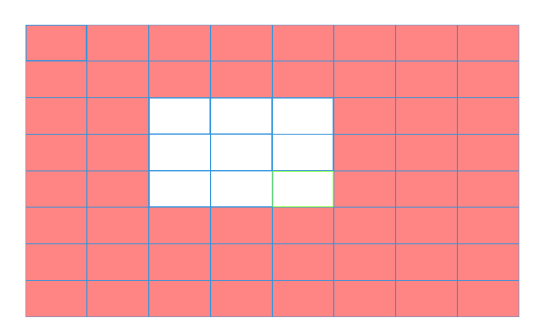

4.5 Área de detecção

[Período] Ativa o sinal de detecção de movimento no período desejado. Cada dia é divido em quatro seções..∎ signifa que a função está ativada.

|         |        |   |       |         |       |    | × |
|---------|--------|---|-------|---------|-------|----|---|
| Terça   | -      |   |       |         |       |    |   |
| 00:00   | - 24:0 | 0 |       | - 00:00 | 24:00 |    |   |
| 00:00   | - 24:0 | 0 |       | . 00:00 | 24:00 | า้ |   |
|         | 12AM3  | 6 | 9 12P | M3 6    | 9 12  | ĂМ |   |
| Domingo |        |   |       |         |       |    |   |
| Segunda |        |   |       |         |       |    |   |
| Terça   |        |   |       |         |       |    |   |
| Quarta  |        |   |       |         |       |    |   |
| Quinta  |        |   |       |         |       |    |   |
| Sexta   |        |   |       |         |       |    |   |
| Sábado  |        |   |       |         |       |    |   |
|         |        |   |       |         |       |    |   |
|         |        |   |       |         |       |    |   |
|         |        |   |       |         |       |    |   |
|         |        |   |       |         |       |    |   |
|         |        | _ | OK    | Cancela | ər    |    |   |
|         |        |   | OK    |         |       |    |   |

4.6 Hora de detecção

[Intervalo] Somente um alarme é ativado no intervalo escolhido.

[Saída de alarme] Inicia o alarme externo quando há detecção de movimento.

[Atraso] Atrasa em alguns segundos quando o alarme é desligado. A taxa é de 10~300 segundos.

[Canal de Gravação] Escolhe o canal para gravação por detecção.

【Tour】 ■ significa que os canais selecionados terão a função de tour em tela-cheia.

[PTZ] Ativa a função de PTZ quando há detecção de movimento.

Nota: para configurar as funções de PTZ vá para a interface de controle de PTZ.

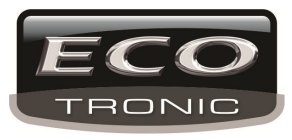

| Nenhum | -                                                        | 0                                                                                       | CAM                                                                                                    | 2                                                                                                    | Nenhum                                                                                                    | -                                                                                                    | 0                                                                                                    |                                                                                                    |                                                                                                    |
|--------|----------------------------------------------------------|-----------------------------------------------------------------------------------------|----------------------------------------------------------------------------------------------------|----------------------------------------------------------------------------------------------------|----------------------------------------------------------------------------------------------------|----------------------------------------------------------------------------------------------------|----------------------------------------------------------------------------------------------------|----------------------------------------------------------------------------------------------------|----------------------------------------------------------------------------------------------------|
| Nenhum | •                                                        | 0                                                                                       | CAM                                                                                                    | 4                                                                                                    | Nenhum                                                                                                    | •                                                                                                    | 0                                                                                                    |                                                                                                    |                                                                                                    |
| Nenhum | •                                                        | 0                                                                                       | CAM                                                                                                    | 6                                                                                                    | Nenhum                                                                                                    | -                                                                                                    | 0                                                                                                    |                                                                                                    |                                                                                                    |
| Nenhum | •                                                        | 0                                                                                       | CAM                                                                                                    | 8                                                                                                    | Nenhum                                                                                                    | -                                                                                                    | 0                                                                                                    |                                                                                                    |                                                                                                    |
| Nenhum | •                                                        | 0                                                                                       | CAM                                                                                                    | 10                                                                                                    | Nenhum                                                                                                    | -                                                                                                    | 0                                                                                                    |                                                                                                    |                                                                                                    |
| Nenhum | •                                                        | 0                                                                                       | CAM                                                                                                    | 12                                                                                                    | Nenhum                                                                                                    | -                                                                                                    | 0                                                                                                    |                                                                                                    |                                                                                                    |
| Nenhum | •                                                        | 0                                                                                       | CAM                                                                                                    | 14                                                                                                    | Nenhum                                                                                                    | -                                                                                                    | 0                                                                                                    |                                                                                                    |                                                                                                    |
| Nenhum | •                                                        | 0                                                                                       | CAM                                                                                                    | 16                                                                                                    | Nenhum                                                                                                    | -                                                                                                    | 0                                                                                                    | )                                                                                                    |                                                                                                    |
|        |                                                          |                                                                                         |                                                                                                    |                                                                                                    |                                                                                                    |                                                                                                    |                                                                                                    |                                                                                                    |                                                                                                    |
|        |                                                          |                                                                                         |                                                                                                    |                                                                                                    |                                                                                                    |                                                                                                    |                                                                                                    |                                                                                                    |                                                                                                    |
|        |                                                          | OK                                                                                      |                                                                                                    | Ca                                                                                                    | incelar                                                                                                    |                                                                                                    |                                                                                                    |                                                                                                    |                                                                                                    |
|        | Nenhum<br>Nenhum<br>Nenhum<br>Nenhum<br>Nenhum<br>Nenhum | Nenhum   Nenhum   Nenhum   Nenhum   Nenhum   Nenhum   Nenhum   Nenhum   Nenhum   Nenhum | Nenhum • 0<br>Nenhum • 0<br>Nenhum • 0<br>Nenhum • 0<br>Nenhum • 0<br>Nenhum • 0<br>Nenhum • 0<br>Nenhum • 0 | Nenhum • 0 CAM<br>Nenhum • 0 CAM<br>Nenhum • 0 CAM<br>Nenhum • 0 CAM<br>Nenhum • 0 CAM<br>Nenhum • 0 CAM<br>Nenhum • 0 CAM<br>Nenhum • 0 CAM | Nenhum • 0 CAM 2<br>Nenhum • 0 CAM 4<br>Nenhum • 0 CAM 6<br>Nenhum • 0 CAM 8<br>Nenhum • 0 CAM 10<br>Nenhum • 0 CAM 12<br>Nenhum • 0 CAM 14<br>Nenhum • 0 CAM 14 | Nenhum       0       CAM 2       Nenhum         Nenhum       0       CAM 4       Nenhum         Nenhum       0       CAM 6       Nenhum         Nenhum       0       CAM 8       Nenhum         Nenhum       0       CAM 10       Nenhum         Nenhum       0       CAM 12       Nenhum         Nenhum       0       CAM 14       Nenhum         Nenhum       0       CAM 16       Nenhum         Nenhum       0       CAM 16       Nenhum | Nenhum       0       CAM 2       Nenhum       •         Nenhum       0       CAM 4       Nenhum       •         Nenhum       0       CAM 6       Nenhum       •         Nenhum       0       CAM 8       Nenhum       •         Nenhum       0       CAM 10       Nenhum       •         Nenhum       0       CAM 12       Nenhum       •         Nenhum       0       CAM 14       Nenhum       •         Nenhum       0       CAM 16       Nenhum       •         Nenhum       0       CAM 16       Nenhum       • | Nenhum       0       CAM 2       Nenhum       0         Nenhum       0       CAM 4       Nenhum       0         Nenhum       0       CAM 6       Nenhum       0         Nenhum       0       CAM 8       Nenhum       0         Nenhum       0       CAM 10       Nenhum       0         Nenhum       0       CAM 10       Nenhum       0         Nenhum       0       CAM 12       Nenhum       0         Nenhum       0       CAM 14       Nenhum       0         Nenhum       0       CAM 16       Nenhum       0 | Nenhum       0       CAM 2       Nenhum       0         Nenhum       0       CAM 4       Nenhum       0         Nenhum       0       CAM 6       Nenhum       0         Nenhum       0       CAM 8       Nenhum       0         Nenhum       0       CAM 10       Nenhum       0         Nenhum       0       CAM 10       Nenhum       0         Nenhum       0       CAM 12       Nenhum       0         Nenhum       0       CAM 14       Nenhum       0         Nenhum       0       CAM 16       Nenhum       0 |

4.7 Ativação de PTZ no modo Híbrido

[Atraso] A gravação irá durar um tempo a mais após terminar o alarme, e então parar.

[Exibir msg] Exibe uma mensagem e alarme na tela.

【Enviar EMAIL】 ■ significa que irá enviar um e-mail para o endereço definido quando houver um alarme de

detecção.

[FTP upload] Efetua o upload de gravação, foto ou alarme no FTP.

[Buzz] Habilita a função de buzzer quando houver alarme.

## 4.3.2 Obstrução de tela

Quando a imagem do video é influenciada por fatores de ambiente, a função de máscara da câmera é

ativada.

Analógico: é necessário habilitar a função tambem no dispositivo remoto conectado ao DVR. Quando o dispositivo remoto ativar a máscara, o DVR começará a gravação. Híbrido: É necessário habilitar a função somente no DVR.

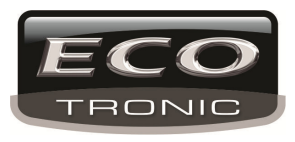

| Image: Sequencial sequencial sequencis sequencial sequencial sequencial sequencial sequencial seque |                        | Alarme                                                                                    |                                                      |                                                    |         | × |
|----------------------------------------------------------------------------------------------------|------------------------|-------------------------------------------------------------------------------------------|------------------------------------------------------|----------------------------------------------------|---------|---|
| Octusalo   Perda Vídeo   ▲ Anormali     Canal   1   Anormali     Período   Selecionar   Canal   12345678   Seqüencial   12345678   Seqüencial   12345678   Seqüencial   12345678   Seqüencial   12345678   Seqüencial   12345678   Seqüencial   12345678   Seqüencial   12345678   PhoneAlarm     PhoneAlarm                                                                                                    | 80                     |                                                                                           | Ö                                                    | **                                                 | 🍪 🍪     |   |
| ▲ Anormali       Período       Selecionar         Canal       12345678         Seqüencial       12345678         Ativação do PTZ       Selecionar         Ativação do PTZ       Selecionar         Ativação do PTZ       Selecionar         Ativação       O         Exibir Mensagem       Enviar Email         Bip       O         PhoneAlarm       O                                                                                                    | Oclusão<br>Perda Vídeo | Canal<br>Sensibilidade                                                                    | 1<br>Media ▼                                         | Ativar                                             |         |   |
| Avancado OK Cancelar Aplicar                                                                                                    | Anormali               | Período<br>Canal<br>Seqüencial<br>Ativação do PTZ<br>Exibir Mensagem<br>Bip<br>PhoneAlarm | Selecionar<br>12345<br>12345<br>Selecionar<br>0<br>0 | 678<br>678<br>Atraso<br>Enviar Email<br>FTP upload | 10 Seg. |   |

4.8 Máscara

#### 4.3.3 Perda de vídeo

Quando ocorre uma perda de sinal de vídeo, o alarme é ativado.

\*Assim como a função de detecção de movimento, a função de Perda de Vídeo é diferente nos modos Híbrido e Analógico:

Analógico: é necessário habilitar a função tambem no dispositivo remoto conectado ao DVR. Quando o dispositivo remoto tiver uma perda de vídeo, o DVR começará a gravação.

Híbrido: É necessário habilitar a função somente no DVR.

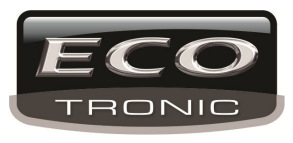

|          | Alarme                                                  |                     |                                             |         |  |
|----------|---------------------------------------------------------|---------------------|---------------------------------------------|---------|--|
| 80       |                                                         | Q                   | *                                           |         |  |
| Oclusão  | Canal                                                   | 1                   | Ativar                                      | ✓       |  |
| Anormali | Período<br>Canal                                        | Selecionar<br>12345 | 678                                         |         |  |
|          | Seqüencial<br>Ativação do PTZ<br>Exibir Mensagem<br>Bip | 12345<br>Selecionar | 678<br>Atraso<br>Enviar Email<br>FTP upload | 10 Seg. |  |
| *        | PhoneAlarm                                              |                     |                                             |         |  |
|          |                                                         |                     | _                                           |         |  |
|          | Avança                                                  | ido OK              | Cancelar                                    | Aplica  |  |

4.9 Perda de Vídeo

### 4.3.4 Entrada de Alarme

Quando o equipamento recebe um sinal de alarme externo, a função de alarme é ativada.

\*A função de alarme é a mesma para os modelos Híbrido e Analógico, quando a função é habilitada, somente é necessário conectar o sensor de alarme no DVR e ele será ativado.
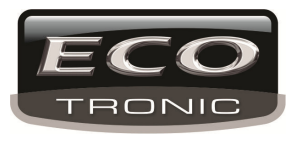

|                | Alarme                     |                     |                            |                              | × |
|----------------|----------------------------|---------------------|----------------------------|------------------------------|---|
|                |                            |                     | *                          | الله الله                    |   |
| 🛓 Entrada Alar | Entrada Alarme             | 1                   | Ativar                     | ✓                            |   |
| Oclusão        | Тіро                       | Normal Abe 🔻        |                            |                              |   |
| Perda de VÀ.   | Período<br>Saída de Alarme | Selecionar          | Intervalo<br>Atraso        | 1 Seg.<br>10 Seg.            |   |
| Inteligente    | Canal<br>Seqüencial        | 12345               | 678910<br>678910           | 111213141516<br>111213141516 |   |
| Anormalidade   | Foto<br>Ativação do PTZ    | 12345<br>Selecionar | 678<br>Atraso              | 10 Seg.                      |   |
|                | Exibir Mensagem<br>Bip     |                     | Enviar Email<br>FTP upload | elar anlicação               |   |
|                | Avan                       | çado Or             |                            | eiar aplicação               |   |

4.10 Entrada de Alarme

#### 4.3.5 Saída de alarme

Consulte o capítulo 3.5.4.

#### 4.3.6 Evento

Análise de hardware e software do equipamento: Quando ocorre um conflito ou alerta no equipamento, como espaço insuficiente de disco, conflito IP e derivados, uma mensagem ou alarme serão exibidos.

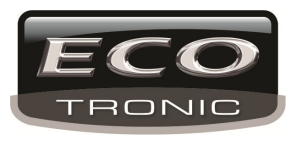

|             | Alarme          |                     |
|-------------|-----------------|---------------------|
| 80          |                 | 🤹 🤻 🚱 🅑             |
| Oclusão     | Tipo de Evento  | Sem Disco 💌         |
| Perda Vídeo | Ativar          |                     |
| Anormali    | Exibir Mensagem |                     |
|             | Вір             |                     |
|             |                 |                     |
| ×           |                 |                     |
|             |                 |                     |
|             |                 |                     |
|             |                 | OK Cancelar Aplicar |

4.11 Aviso

Nenhum Disco

|                |        |                                             | Erro no Disco    |
|----------------|--------|---------------------------------------------|------------------|
| Tipo de evento | ]      | selecione a situação para consulta desejada | Disco sem espaço |
| (Ativar)       | Hab    | ilita o aviso da situação desejada          |                  |
| Exibir Mensage | em ]   | Exibe uma mensagem de aviso                 |                  |
| 【Bip】          | Efetua | o alarme quando ocorre uma das situações s  | elecionadas      |

## 4.4 Configuração de Sistema

Define as configurações do sistema como: Geral, Encode, Rede, Exibição, PTZ/ dispositivo RS485, RS232, Tour.

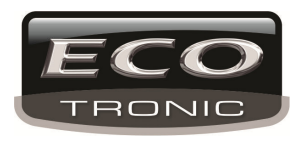

## 4.4.1 Geral

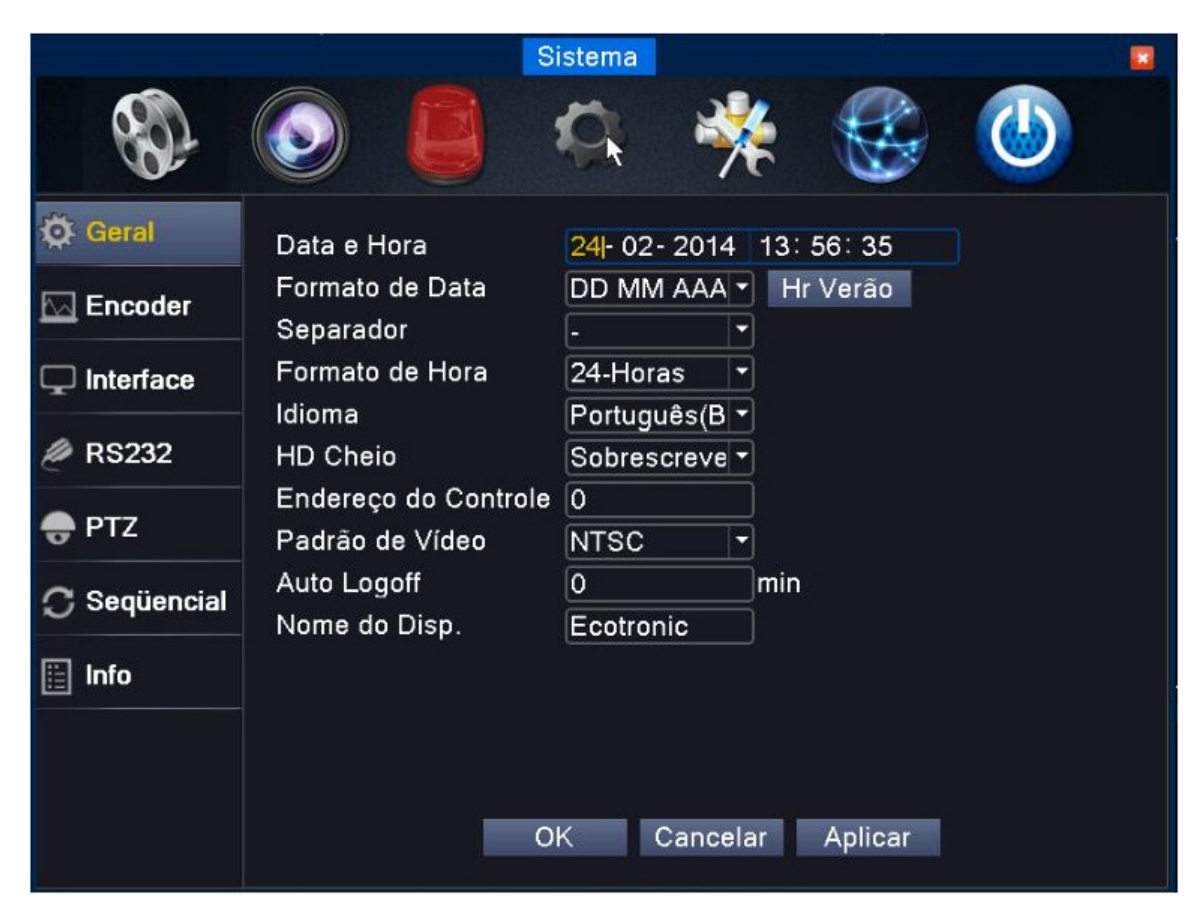

Picture 4.17 General setup

[Hora do sistema] Define a Hora e data do sistema.

[Formato de Data] Escolhe o formato da data: YMD, MDY, DMY.

[Separador] Lista de datas.

[Formato de Hora] Escolhe o formato da hora: 24-horas ou 12 horas.

【Idioma】 Define o idioma desejado para o sistema.

[HD Cheio] Define a ação quando o disco está cheio:

Parar gravação: Para a gravação quando o HD está cheio.

Sobrescrever: Substitui os arquivos mais antigos e continua a gravação.

[Endereço do Controle] Número do DVR.

[Padrão de Vídeo] Padrão de vídeo PAL ou NTSC.

[Auto Logoff] Define a hora de logout após um tempo inutilizado.

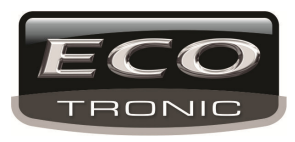

[Servidor] Nome do dispositivo.

[Hr Verão] Habilita e configura a opção de horário de verão.

|         |                               |       |    |    | <b>23</b> |
|---------|-------------------------------|-------|----|----|-----------|
| Ativa   | ar<br>da Semana 🌘 Dat         | а     |    |    |           |
| Inicio: | 👼 <mark>01 - 01 -</mark> 2013 | 01:01 | AM |    |           |
| Final:  | 👼 <mark>01 - 01 -</mark> 2013 | 01:01 | AM |    |           |
| 3       |                               |       |    |    |           |
|         |                               |       |    | OK | Cancelar  |
| L       |                               |       |    |    |           |

4.18 Horário de verão (semana)

### 4.4.2 Encode setup

Define os parâmetros de stream e extra stream e áudio/ video.

Nota: O sistema de extra stream utiliza compressão de video para reprodução de múltiplos canais simultaneamente.

|              | 5                                       | Sistema       |                                                       |          | × |
|--------------|-----------------------------------------|---------------|-------------------------------------------------------|----------|---|
| 80           | : ف                                     | Ö 👌           | 🧍 🍪                                                   |          |   |
| 🔅 Geral      | Câmera                                  | 1             | •                                                     |          |   |
| Encoder      | Compressão<br>Resolução                 | H.264         | <ul> <li>Extra Strear</li> <li>CIF(352x24)</li> </ul> |          |   |
| ☐ Interface  | Frame Rate(FPS)<br>Tipo do Bit Poto     | 25 ·          |                                                       |          |   |
| 🖉 RS232      | Qualidade                               | 4             | - 3                                                   |          |   |
| 🖶 PTZ        | Bit Rate(Kb/S)<br>Intervalo de l Frames | 1313 ·<br>2 · | •] [116<br>•] [2                                      | <b>•</b> |   |
| 🔿 Seqüencial | Vídeo/Áudio                             |               |                                                       |          |   |
| 📋 Info       |                                         |               |                                                       |          |   |
|              |                                         |               |                                                       |          |   |
|              | Avançado                                | ОК            | Cancelar                                              | Aplicar  |   |

4.20 Encode

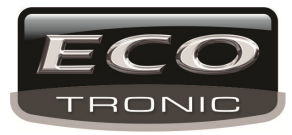

Configuração de encode dos canais:

[Câmera] Escolhe o canal desejado.

[Compressão] Escolhe o formato de compressão de vídeo desejado.

[Resolução] Tipo de resolução:1080P/720P/960H/D1/HD1/CIF/QCIF.

[Frame Rate] P:1 frame/s~25 frame/s; N: 1 frame/s~30 frame/s. Para acesso em 16 canais ao mesmo tempo, recomendamos colocar pelo menos 3 frames por canal quando o cesso por plo 3G. Caso for em rede interna pode colocar uma taxa maior.

【Tipo de Bit Rate】 Seleciona um stream limitado ou variado. Com o stream variado existem seis opções de qualidade de imagem. Com o stream limitado, o stream pode ser definido manualmente.

[Bit Rate] Define a taxa de bit para modificar a qualidade de imagem. Quanto maior o valor, melhor a qualidade de imagem. Resoluções: 1080P(1024~8192kbsp) 720P(1024~4096kbps) 960H(869~4096kbps) D1

(512~2560kbps) HD1 (384~2048kbps) CIF (64~1024kbps), QCIF(64~512kbps)

[Intervalo de Frames] Intervalo de frame entre 2~12s

[Vídeo/Áudio] Habilita o modo de múltiplos streams de áudio / vídeo.

### Configurações de Extra stream

[Extra stream] Utilizado pelo usuário para monitoramento local e remoto.

[Canal] Seleciona o nome do canal.

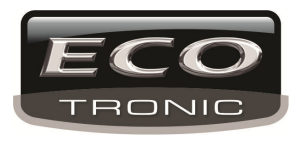

## 4.4.3 Configuração de rede

|            |                     | Rede 🗷                      |
|------------|---------------------|-----------------------------|
| 80         |                     | 🔅 🤻 🍪 🍈                     |
| 1_ Rede    | Net Card            | Cartão rede 🔻 🗸 Ativar DHCP |
| Servicos   | Endereço IP         | 192 . 168 . 1 . 9           |
| 00141Ç03   | Máscara de Sub-rede | 255 . 255 . 255 . 0         |
| Portal ECO | Gateway             | 192 . 168 . 1 . 1           |
|            | DNS Primário        | 192 . 168 . 1 . 1           |
|            | DNS Secundário      | 0 . 0 . 0 . 0               |
|            | Porta Media         | 10000                       |
|            | Porta Web           | 8080                        |
|            | Transferência       | Qualidade -                 |
|            |                     |                             |
|            | 0                   | 0K Cancelar Aplicar         |

4.21 Rede

[Net Card] É possível escolher conexão via cabo de rede ou rede wireless.

[DHCP Enable] Obtem um endereço IP automaticamente ( não recomendado)

Nota: O servidor DHCP ja vem pré-instalado.

[Endereço IP] Endereço IP. Padrão: 192.168.1.10.

[Máscara de Sub-rede] Define a máscara de sub-rede. Padrão: 255.255.255.0.

[Gateway] Define o gateway padrão. Padrão: 192.168.1.1.

[Configuração DNS] Configuração de servidor DNS

[Porta de Mídia] Padrão: 34567.

[Porta HTTP] Padrão: 80.

[Download HS]

[Transferência] Define os modos de transferência.

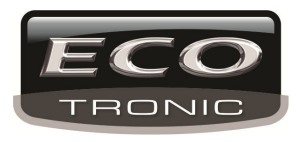

## 4.4.4 Serviços

Configura a opção de serviço de rede.

|            |                                                                             |                                                                                                    | Rede                     |   |
|------------|-----------------------------------------------------------------------------|----------------------------------------------------------------------------------------------------|--------------------------|---|
| ST.        |                                                                             | Ö 🔆                                                                                                   |                          | 5 |
| 占 Rede     | Serviço                                                                     | Info                                                                                                  |                          |   |
| Gerviços   |                                                                             | 0:<br>1: ntp.nasa.gov:10<br>1: smtp.gmail.com                                                         | )<br>·465                |   |
| Portal ECO | Filtro IP<br>DDNS                                                           | 0: :0 :0<br>DDNS inválido                                                                             |                          |   |
| k          | FTP<br>Alarme Servidor<br>3G<br>UPNP<br>Wifi<br>RTSP<br>Ativar nuvem<br>PMS | 0: FTP<br>0:<br>Dispositivo não ex<br>1<br>não habilitado<br>1: 554<br>conectado<br>0: push.umeye.cn: | riste <ol><br/>: 80</ol> |   |
|            | Selecionar                                                                  | OK Canc                                                                                               | elar Aplicar             |   |

4.22 Rede

## 【PPPoE setup】

|   | •      |           |             |                     |                            |                                   |                              |
|---|--------|-----------|-------------|---------------------|----------------------------|-----------------------------------|------------------------------|
| 0 | . 0    |           | 0           | . 0                 |                            |                                   |                              |
| 0 | ук     |           | Can         | celar               |                            |                                   |                              |
|   | 0<br>C | 0.0<br>OK | о. о.<br>ок | 0 . 0 . 0<br>OK Can | ● 0 . 0 . 0<br>OK Cancelar | ▶<br>0 · 0 · 0 · 0<br>OK Cancelar | 0 . 0 . 0 . 0<br>OK Cancelar |

4.23 PPPOE

Habilitar: significa que a configuração foi habilitada.

Insira o nome de usuário e senha fornecido pelo ISP (provedor de serviço de internet). Após salvar reinicie o DVR. O DVR irá construir uma conexão de rede baseada no PPPoE. O endereço IP irá mudar para um

## endereço IP dinâmico.

www.ecotroniccftv.com.br - Manual do Usuário

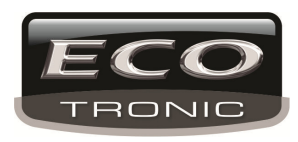

Nota: Use esse endereço IP para acessar o DVR atravez da porta de usuário.

## [NTP setup]

|                                                    |                          | × |
|----------------------------------------------------|--------------------------|---|
| Ativar<br>IP do Servidor<br>Porta<br>Zona de Tempo | ✓<br>ntp.nasa.gov<br>123 |   |
| ciclo de atualiz                                   | 10 min                   |   |
|                                                    | •                        |   |
|                                                    | OK Cancelar              |   |

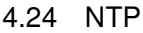

O servidor NTP deve estar instalado no PC.

**Enable:** significa que a função foi habilitada.

Host computer IP: Insira o endereço IP habilitado no servidor NTP.

Port: padrão: 123. Você pode definir a porta de acordo com o servidor NTP.

**Time zone:Fuso-Horário:** London GMT+0 Berlin GMT +1 Cairo GMT +2 Moscow GMT +3 New Delhi GMT +5 Bangkok GMT +7 Hongkong Beijing GMT +8 Tokyo GMT +9 Sydney GMT +10 Hawaii GMT-10 Alaska GMT-9 Pacific time GMT-8 American mountain time GMT-7 American mid time GMT-6 American eastern time GMT-5 Atlantic time GMT-4 Brazil GMT-3 Atlantic mid time GMT-2.

Período de atualização: Período de atualização com o servidor NTP. Padrão: 10 minutos.

### 【Configuração de e-mail】

Nosso novo servidor de e-mails você deve apenas ativar e colocar o destinatário de e-mail para onde vai ser enviado a mensagem.

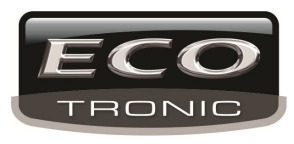

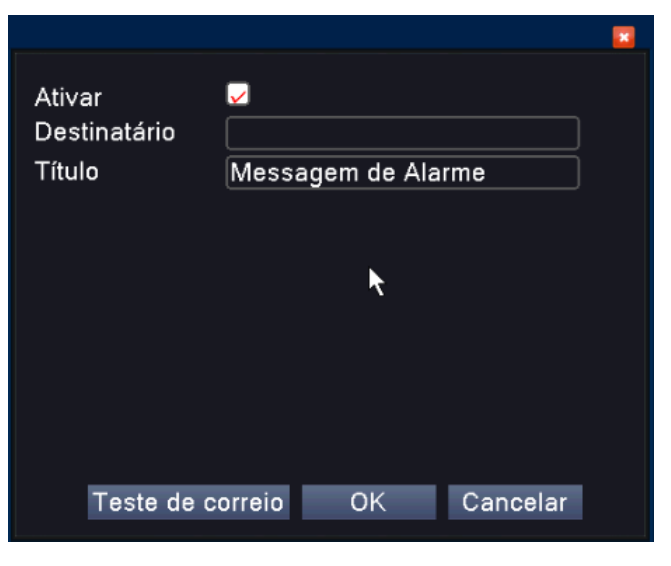

4.25 EMAIL

【Config. De filtro IP】

Configuração de filtro IP. É possível definir 64 endereços IP, e também bloquear endereços IP para acesso.

Nota: Caso haja o mesmo endereço IP na lista de permissão e de bloqueio, o endereço será bloqueado.

|                               | × |
|-------------------------------|---|
| Ativar                        |   |
| Tipo restrito 🛛 Lista Negra 🔽 |   |
| 0 . 0 . 0 . 0 Incluir         |   |
| 0 IP Banido                   | ן |
|                               |   |
|                               |   |
|                               |   |
|                               |   |
|                               |   |
|                               | J |
| Excluir OK Cancelar           |   |
|                               |   |

4.26 Filtro IP

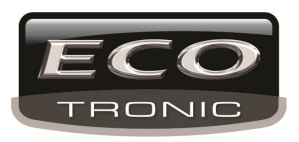

## [DDNS]

| Tipo DDNS<br>Ativar | DynDns -        |
|---------------------|-----------------|
| Nome de Domínio     | your.dyndns.org |
| Usuário             |                 |
| Senha               |                 |
|                     | *               |
|                     | OK Cancelar     |

4.27 Configuração de DDNS

Nome de domínio: Nome de domínio fornecido pelo DDNS.

Nome de usuário: Nome de usuário fornecido pelo DDNS.

Senha: Senha fornecida pelo DDNS.

Nota: O DNS deve estar configurado corretamente nas configurações de rede.

## 【Configuração FTP】

O FTP está disponível somente quando ocorre um alarme, ou quando o alarme é ativado por gravação ou foto,

irá fazer o upload desses arquivos para o servidor FTP configurado.

|                                | <b>2</b> |
|--------------------------------|----------|
| Ativar                         |          |
| Server IP FTP                  |          |
| Porta 21                       |          |
| Usuário 📃 📐                    |          |
| Senha 🗌 🗌 Anônimo              |          |
| Tamanho máximo do arquivo. 128 | MB       |
| Diretório                      |          |
|                                |          |
|                                |          |
|                                |          |
| OK Cancelar                    |          |
|                                |          |

4.28 FTP

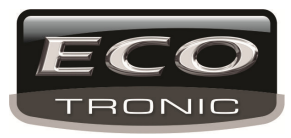

【Habilitar】 Clique para habilitar.

[Servidor IP] Endereço IP do servidor FTP.

[Porta] Porta, padrão: 21

[Nome du usuário] Nome de usuário

[Senha] Senha

[Anônimo]: Habilita usuário anônimo, sem necessidade de nome ou senha.

[Tamanho máx. de arquivo] Tamanho máximo de arquivos para upload no FTP, tamanho padrão: 128M

[Origem]: Diretório do arquivo de upload.

## [Central de Alarme]

Quando ocorre um alarme, a informação é enviada para o servidor de alarme.

| Tipo de Protocolo            | GENERAL -   |           |
|------------------------------|-------------|-----------|
| Ativar<br>Nome do servidor.  | AlarmServer |           |
| Porta<br>Relatório de alarme | 15002       |           |
| Relatório de log             | Õ           |           |
|                              | *           |           |
|                              | ОК          | Cancelar  |
|                              |             | Garroolai |

4.30 Configuração de servidor de alarme

[Protocolo] GENERAL

【Habilitar】Habilita a função.

[Servidor IP] Endereço IP

[Porta] Número de porta do dispositivo.

[Alarme] Habilita o aviso de alarme ao servidor.

[Registro] Envia os registros de alarme ao servidor.

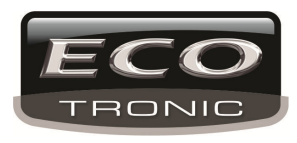

【Config. Wireless】 ADSL para o uso de cartão 3G.

| Ativar<br>Tipo<br>Wireless AP<br>Número de Discagem<br>Usuário<br>Senha |    | 1A |          |          |
|-------------------------------------------------------------------------|----|----|----------|----------|
| Endereço IP                                                             | 0. | 0. | 0 .<br>N | 0        |
|                                                                         |    | 0  | K        | Cancelar |

Picture 4.31 Wireless Config

【Habilitar】Habilita a função

【Tipo】Tipo de discagem, o padrão é AUTO

[Wireless AP] Ponto de acesso 3G

【Dial Number】 Número de discagem 3G

[Nome de usuário] Nome de usuário do 3G

[Senha] Senha

[Endereço IP] Endereço IP

[UPNP] O protocol UPNP encaminha automaticamente uma porta para o roteador, para isso habilite o roteador.

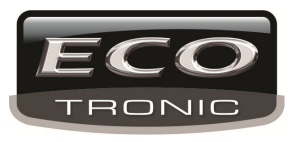

|                               |                            | × |
|-------------------------------|----------------------------|---|
| Ativar                        |                            |   |
| Porta Web                     | 0                          |   |
| Porta TCP                     | 0                          |   |
| porta Phone                   | 0                          |   |
| Certifique-se<br>no roteador. | de que UPNP esteja ativado |   |
|                               | ▶                          |   |
|                               | OK Cancelar                |   |

4.33 UPNP

【Habilitar】 Habilita as configurações de UPNP

[HTTP] O roteador irá distribuir automaticamente a porta

[TCP] O roteador irá distribuir automaticamente a porta TCP.

[Porta Móvel] O roteador irá distribuir automaticamente a porta para monitoramento remoto.

## (WIFI)

O DVR conecta-se ao roteador wireless via WIFI.

| SSID A               | Autenticação | 5        | Si   | nal      |
|----------------------|--------------|----------|------|----------|
|                      |              |          |      |          |
|                      |              |          |      |          |
|                      |              |          |      |          |
|                      |              |          |      |          |
|                      |              |          |      |          |
|                      | Procurar     |          |      |          |
| Ativar 🗌 Ativar DHCF |              |          |      |          |
| SSID                 | AP350        |          |      |          |
| Senha                |              | <b>-</b> |      |          |
| Endereco IP          | 192 168      | <u> </u> | 12   |          |
|                      | 055 055      |          | • 12 | $\dashv$ |
| Mascara de Sub-rede  | 255 . 255    | . 255    | . 0  |          |
| Gateway              | 192 . 168    | . 1      | . 1  |          |
|                      |              |          |      |          |
|                      |              | 0        | K    | Cancelar |
|                      |              |          |      |          |

4.34 WIFI

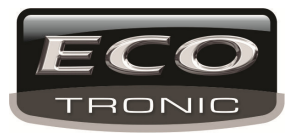

- [Busca]: Clique em [Busca] para buscar por redes wifi disponíveis.
- 【Habilitar】: Habilita a função.
- [Obter end. IP]: Habilita a função de obter endereço IP automaticamente.
- [SSID]: Nome de rede LAN.
- [Senha]: Senha.
- [Endereço IP] : Endereço IP, o padrão é 192.168.1.12
- [Máscara sub-rede] :Máscara de sub-rede, o padrão é 255.255.255.0
- [gateway]: Gateway, o padrão é 192.168.1.1

[RTSP] Monitoramento com outros browser (Safari, Firefox, Google chrome ) e software VLC. Somente

### monitoramento, sem capacidade de alterar configurações.

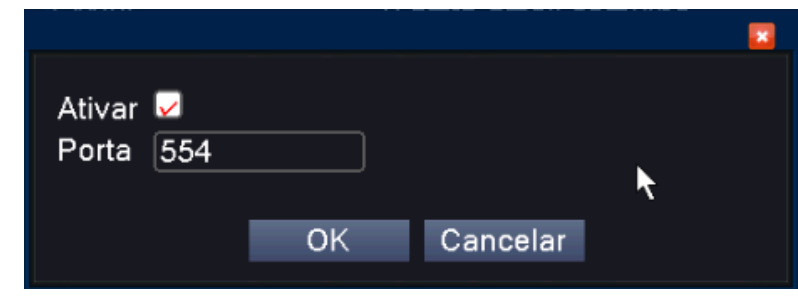

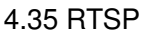

- 【Habilitar】: Habilita as configurações.
- [Porta]: Porta padrão 554

### 4.4.5 Exibição de tela de usuário

Configura os parâmetros de exibição de vídeo.

Exibição de visualização: nome de canal, hora, número do canal, estado de gravação, alarme, transparencia e area de privacidade.

Exibição de Encode: No monitoramento via rede e arquivo de vídeo: nome de canal, hora, número do canal, estado de gravação, alarme, transparencia e area de privacidade.

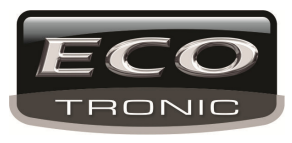

|              |                                | Sistema                           |                       |           |
|--------------|--------------------------------|-----------------------------------|-----------------------|-----------|
| 80           |                                | 🔅 🔆                               |                       |           |
| 🛱 Geral      | Título do Canal                | Selecionar                        |                       |           |
| 🖂 Encoder    | Exibir Hora<br>Gravação Status | ✓ Título do Canal ✓ Alarme Status | <ul> <li>✓</li> </ul> |           |
| 🖵 Interface  | Deflick<br>Transparência       | Exibe informações de b            | it rate 🔽             |           |
| 🖉 RS232      | Resolução                      | 1280*1024 💌                       |                       |           |
| 🖶 PTZ        | Câmera<br>Masc . Privac        | 1                                 |                       |           |
| C Seqüencial | Exibir Hora                    | Título do Canal                   | 🖌 S                   | elecionar |
| 🛅 Info       |                                |                                   |                       |           |
|              |                                |                                   |                       |           |
|              | 1                              | OK Cancelar A                     | plicar                |           |

4.36 Modo de exibição

[Câmera] Clique para definir o nome do canal.

[Hora de exibição] Define a hora e data exibidos.

[Canal] Define o número do canal.

[Estado de Gravação] Exibe o estado de gravação.

[Estado de alarme] Exibe o estado de alarme.

[Transparência] Escolhe a transparência do plano de fundo.

[Resolução] Resolução de exibição.

[Canal] Escolhe o canal de saída.

[Região] Seleciona uma área como privacidade. A área pode ser definida utilizando o mouse. Uma janela preta sera exibida na area definida durante a exibição.

[Hora] e [Canal] definem a posição de nome e hora do canal.

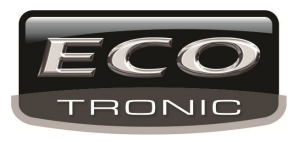

## 4.4.6 PTZ /RS485

|              |                            | Sisten      | ıa |             |             | × |
|--------------|----------------------------|-------------|----|-------------|-------------|---|
| 80           |                            |             | 2  | *           | <pre></pre> |   |
| 🔅 Geral      | Dispositivo PT             | z           |    | Dispositivo | o RS485     |   |
| Encoder      | Câmera<br>Protocolo        |             | P  | NONE        |             |   |
| Interface    | Endereço                   | 1           |    |             |             |   |
| 🖉 RS232      | Velocidade<br>Bit de Dados | 9600<br>8   | -  | 9600<br>8   | <b>•</b>    |   |
| 🗧 PTZ        | Bit de Parada<br>Paridade  | 1<br>Nenhum | •  | 1<br>Nenhum | <b>•</b>    |   |
| 🔿 Seqüencial |                            |             |    |             |             |   |
| 🗄 Info       |                            | 7           |    |             |             |   |
|              |                            |             |    |             |             |   |
|              |                            | ОК          |    | Cancelar    | Aplicar     |   |

4.37 Configuração de PTZ

【Câmera】 Canal para camera dome.

[Protocolo] Escolha o protocolo da dome. (PELCOD, por exemplo)

[Endereço] Endereço da dome

[Velocidade] Taxa baud da dome. Padrão: 115200.

【Bit de dados】 Padrão: 8.

[Bit de Parada] Padrão: 1.

[Paridade] Compatibilidade.

#### **RS485**

[Protocolo] Protocolo (por exemplo: DaHua).

[Endereço] Endereço.

[Velocidae] Padrão: 115200.

[Data bits] Padrão: 8

[Stop bits] Padrão: 1

[Paridade] Compatibilidade.

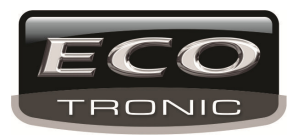

## 4.4.7 RS232

[Porta Serial] Porta serial.

【Baud rate】Taxa baud.

[Data bits] De 5 a 8 opções.

[Stop bits] Possui 2 opções.

[Paridade] Compatibilidade.

#### 4.4.8 Sequencial

Configuração do modo sequencial, com exibição de 1 a 6 janelas de exibição.

|              |                                  | Sistema    |              |         |  |
|--------------|----------------------------------|------------|--------------|---------|--|
| 8            |                                  |            | *            |         |  |
| 🔅 Geral      | Ativar Seqüencial                | 0          |              |         |  |
| 🖂 Encoder    | Intervalo<br>Tela 1              | 5<br>1232  | Seg.<br>5678 |         |  |
| 🖵 Interface  | Tela 4<br>Tela 8                 | 12<br>1232 | 5678         |         |  |
| 🖉 RS232      | Tela 9<br>Seqüencial             | 1          |              |         |  |
| 🌧 PTZ        | Intervalo<br>Volta guando termin | 5<br>a 🗆   | Seg.         |         |  |
| 🔿 Seqüencial |                                  |            |              |         |  |
| 🛅 Info       |                                  |            |              |         |  |
|              |                                  |            |              |         |  |
| k            |                                  | ок с       | Cancelar     | Aplicar |  |

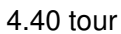

[intervalo] Define o intervalo entre as exibições, de 5-120 segundos.

Nota: durante a visualização o usuário pode clcar em 🙆 / 🖸 para ligar/desligar o tour.

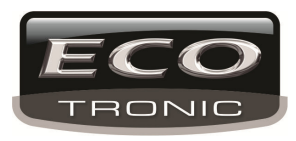

## 4.5.0 Gerenciamento de canal

Gerenciamento de canal como canal digital, estado e modo.

| С                 | anal Gestão 🗾 🛛 🔤                                                        |
|-------------------|--------------------------------------------------------------------------|
| ST.               |                                                                          |
| 💼 ( Canal digital | Canal 1 🔽 Ativar                                                         |
| Estatos           | Sincronizar tempo DecodeOrder DecodeLeve  Modo conexão Unico             |
| Modo do c         | Lista de dispositivo no rede<br>0 Nome de config. Tipo Endereço IP Canal |
| ×                 |                                                                          |
|                   | Incluir Excluir                                                          |
|                   | Avançado OK Cancelar Aplicar                                             |

4.42 Gerenciamento de canal

[Canal] Canal

【Ativar】 Habilita a função

[Time Synchronization] Sincronização de hora com o equipamento.

【Connection Mode】 Modo de conexão desejado.

【Delete】 Exclui um dispositivo.

[Incluir] Adiciona um dispositivo

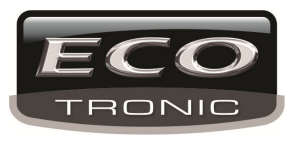

| Nom   | e de config.        | chConfig01    | Dratagala |               |
|-------|---------------------|---------------|-----------|---------------|
| Tipo  |                     |               | Protocolo | NE TIP        |
| Cana  | l .                 | 1             | Stream    | Main Stream - |
| Ende  | reço do dispositivo | 192.168.1.20  |           | Rede Remote   |
| Porta |                     | 34567         |           |               |
| Usuá  | rio                 | admin         | Senha     |               |
| 1     | Nome Dispositivo    | MAC           | End       | ereço IP Po   |
| 1     | LocalHost           | 00:3e:0b:02:7 | 'd:5e 172 | .16.0.11 34!  |
|       |                     |               |           | _             |
| F     | Protocolo All       | Procura       | r OK      | Cancelar      |

4.44 Configuração de canal remoto

[Configure Name] Nome desejado

【Device Type】Tipo de dispositivo: IPC、DVR ou HVR.

[Protocolo] Protocolo

【Remote channel】 Canal para acesso remoto.

[Stream] Tipo de stream.

【Endereço do dispositivo】 Endereço IP.

【Porta】Porta, padrão: 34567

【User name】 Nome de usuário, padrão: admin

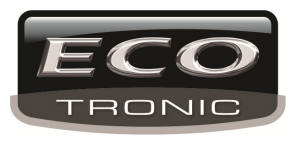

|                 |                     | Canal Gestão        |                             |                     |                          |  |
|-----------------|---------------------|---------------------|-----------------------------|---------------------|--------------------------|--|
| 8               | 2                   |                     | *                           | ు0                  |                          |  |
| Cant<br>El Esta | Nom<br>Tipo<br>Cana | e de config.<br>Il  | chConfig02<br>IPC •         | Protocolo<br>Stream | NETIP ▼<br>Main Stream ▼ |  |
|                 | Ende                | reço do dispositivo | 172.16.0.10                 |                     | Rede Remote              |  |
| 🐼 Mod           | Porta               | Ì                   | 34567                       |                     |                          |  |
|                 | Usuá                | rio                 | admin                       | Senha               |                          |  |
|                 | 2                   | Nome Dispositivo    | MAC                         | Ende                | ereço IP Po              |  |
|                 | 1                   | LocalHost           | 00:3e:0b:00:8               | Be:49 172.          | 16.0.10 34               |  |
|                 | 2                   | LocalHost           | 00:3e:0b:02:7               | 'd:5e 172.          | 16.0.11 34               |  |
|                 |                     |                     |                             | •                   |                          |  |
|                 | F                   | Protocolo All       | <ul> <li>Procura</li> </ul> | ar OK               | Cancelar                 |  |
|                 |                     | Avanç               | çado OK                     | Cancela             | r Aplicar                |  |

Assim que fizer a busca de dispositivos na rede, o botão de Rede Remote irá habilitar para você ter a opção de alterar o IP da câmera por outro, como na imagem abaixo. Clique no dispositivo desejado e clique em Rede Remote. Aparecera a tela para alterar os IPs. Se você clicar em Auto atribuído, o DVR irá colocar um IP automático. Esse IP que vc. colocar irá ser registrado na própria câmera posteriormente.

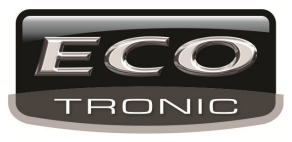

|                         |                          |              |           |             |            | <b>2</b>         |
|-------------------------|--------------------------|--------------|-----------|-------------|------------|------------------|
| Nome d<br>Tipo<br>Canal | e config.                | chCon<br>IPC | ifig02    | Protocolo   | NETIP      | · ·<br>tream ·   |
| Endere                  |                          |              |           |             |            | emote            |
| Porta                   | Endereço IP              |              | 172.16.   | 0.10        |            | *                |
| Usuário                 | Máscara de Su            | ıb-rede      | 255.255   | 5.0.0       |            |                  |
|                         | Gateway                  |              | 172.16.   | 0.1         |            |                  |
| 2 1<br>1<br>2           | OBS: Altera co<br>remote | nfiguraç     | ção de re | de do dispo | siti∨o     | Po<br>34:<br>34: |
|                         | Auto atrib               | ouído        | ОК        | Cancela     | I <b>r</b> |                  |
|                         |                          |              |           |             |            |                  |
|                         |                          | 1            |           |             | <u></u>    |                  |
| Pro                     | tocolo All               |              | Procura   | r OK        | Canc       | elar             |

#### Estado de canal:

Exibe o estado de todos os canais digitais como resolução e conexão.

Por exemplo:

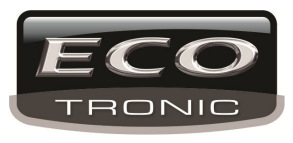

| Ca               | anal Gestã        | D                    |                                                              |                                                                          |
|------------------|-------------------|----------------------|--------------------------------------------------------------|--------------------------------------------------------------------------|
| <b>B</b>         |                   |                      | 🕴 🎇 👹                                                        | § 🕓                                                                      |
| 💼 (Canal digital | Câmera            | Resolução max        | Resolução atual                                              | Status da conexão                                                        |
| ; Estatos        | D01<br>D02        | D1<br>D1             | desconhecido<br>desconhecido                                 | não configurado<br>não configurado                                       |
| 🔉 Modo do c      | D03<br>D04<br>D05 | D1<br>D1<br>D1       | desconhecido<br>desconhecido<br>desconhecido                 | não configurado<br>não configurado<br>não configurado                    |
| ×                | D06<br>D07<br>D08 | D1<br>D1<br>D1<br>D1 | desconhecido<br>desconhecido<br>desconhecido<br>desconhecido | não configurado<br>não configurado<br>não configurado<br>não configurado |
|                  | D09               |                      | desconnecido                                                 |                                                                          |
|                  |                   |                      |                                                              |                                                                          |
|                  |                   |                      |                                                              |                                                                          |
|                  |                   |                      | Cancelar                                                     |                                                                          |

Quando um canal é adicionado mas não está habilitao sera exibido como abaixo:

| status | da conexão |
|--------|------------|
| não    | habilitado |

Nota: Quando a resolução atual é maior do que a suportada, um "X" vermelho sera exibido na tela. Por exemplo: a resolução de um canal é D1, mas foi conectado a um equipamento com resolução superior (como 960H) a janela mostrada abaixo sera exibida:

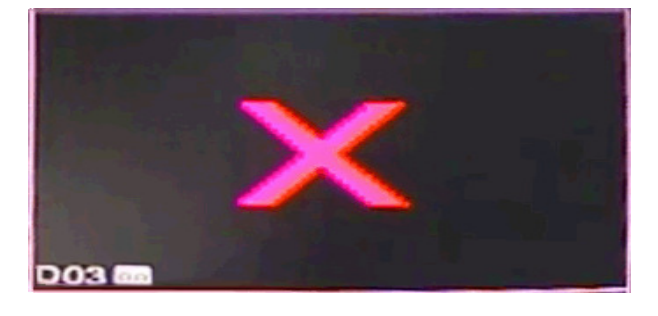

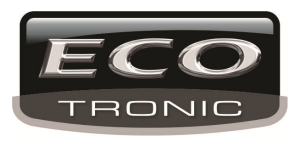

### Modo de canal:

| Ca               | anal Gest | ão   |       |        | :<br> |      |         |        |          |      |    |    | ×  |
|------------------|-----------|------|-------|--------|-------|------|---------|--------|----------|------|----|----|----|
| 80               |           | l    |       | 1      | Q     | 2    | *       | ?      |          |      |    |    |    |
| ∎∢ Canal digital | SDI       |      |       | An     | álogo | þ    |         |        | Digi     | tal  |    |    |    |
| Estatos          | 1080P     | 720P | 960H  | D1     | HD1   | CIF  | 1080P   | 960P   | 720P     | 960H | D1 | ЗM | 5M |
|                  |           |      | 8     |        |       |      |         |        |          |      |    |    |    |
| Modo do e        |           |      |       | o<br>x |       |      |         |        |          |      |    |    |    |
|                  |           |      |       |        | 8     |      |         |        |          |      |    |    |    |
|                  |           |      |       | 2      |       | ÷    | 1       |        | 1        |      | ÷  |    |    |
|                  | ☑ .       |      |       |        |       |      |         |        |          |      | 9  |    |    |
| ×                | □ .       |      |       |        |       |      |         |        |          | 8    |    |    |    |
| <b>R</b>         | <u> </u>  |      |       |        |       |      | :       |        | 4        |      |    |    |    |
|                  |           |      |       |        |       |      | 2       |        |          |      |    |    |    |
|                  |           |      |       |        |       |      | 1       |        | ÷        |      | ÷  |    |    |
|                  |           |      |       |        |       |      | ·<br>•  |        | 1        |      | 2  |    |    |
|                  |           |      | • •   |        |       |      |         |        | <u>.</u> |      |    |    |    |
|                  | Mávim     |      | anais | eun    | orta  | hara | reprodu | icão . | ٩        |      |    |    |    |
|                  | Waxini    |      | anais | sup    |       | Jara | reprodu | içau . | 9        |      |    |    |    |
|                  |           |      |       |        |       |      |         |        |          |      |    |    |    |
|                  |           |      |       | 0      | <     | Cá   | ancelar | A      | plicar   |      |    |    |    |
|                  |           |      |       |        |       |      |         |        | olai     |      |    |    |    |

Ex.: modelo 6008

## 4.5 Avançado

Ferramentas avançadas incluem: Gerenciamento de HD (em Gravação), perfil, usuário online, ajuste de saída, amnutenção e atualização.

### 4.5.1 Gerenciamento de HD

Configura e gerencia o HD. Exibe informações de: número de HD's, porta, tipo, estao e capacidade de

armazenamento. Operações: Sobrescrever, estado, configuração padrão.

Nota: Leit./Grav: O HD pode ler/ escrever dados.

Somente leitura: O equipamento pode somente ler dados.

Redundância: Função de sobrescrever.

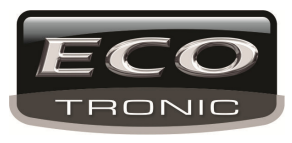

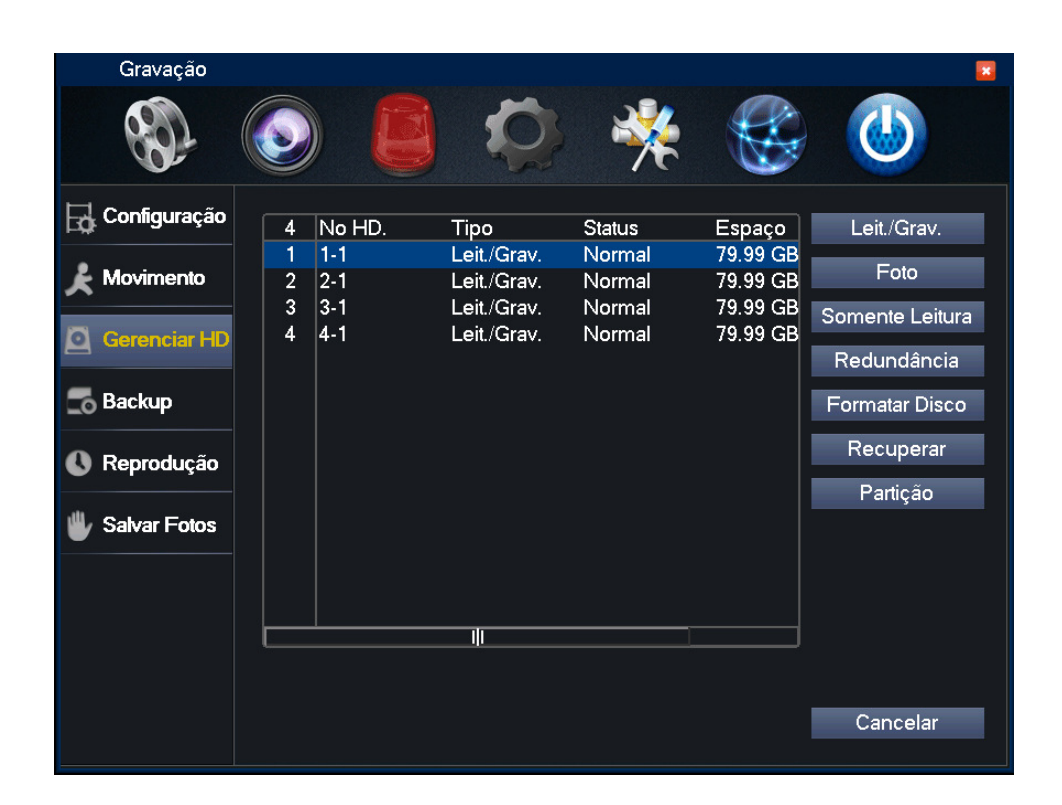

4.46 HD

#### 4.5.2 Conta

Gerencia as contas de usuário.

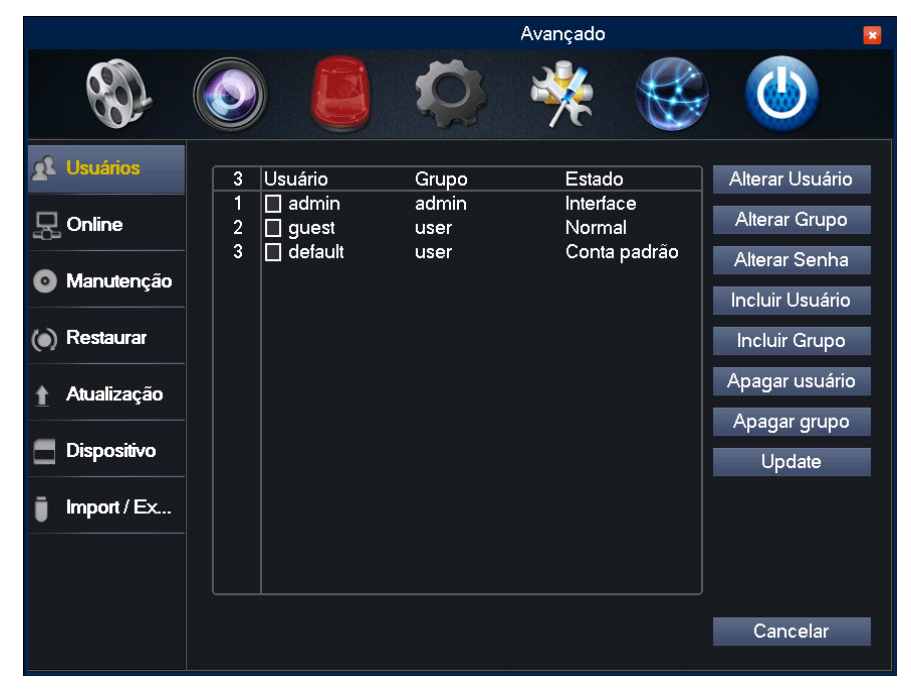

4.47 Contas de usuário

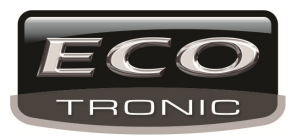

[Modify User] Modifica as contas de usuário.

[Alterar Usuário] Modifica as configurações de grupo de usuário.

[Alterar senha] Modifica a senha de usuário.

|          |         |         |          | <b>2</b> |
|----------|---------|---------|----------|----------|
|          |         |         |          |          |
| Usuário  | admin   | <b></b> |          |          |
| Antiga   |         |         |          |          |
| 7.11094  | <u></u> |         |          |          |
| Nova     |         |         |          |          |
| Confirma |         |         |          |          |
|          |         |         |          |          |
|          |         |         |          |          |
|          |         |         |          |          |
|          |         |         |          |          |
|          |         |         |          |          |
|          | 0       | K       | Cancelar |          |
|          |         |         |          |          |

4.48 modificação de senha

[Incluir usuário] Adiciona um novo usuário com o perfil e autoridade desejado.

|                              |                         | • |
|------------------------------|-------------------------|---|
| Usuário<br>Senha<br>Confirma | abc Iti-Login           |   |
| Obs                          |                         |   |
| Grupo                        | admin 🔻                 |   |
| 53 🔲                         | Permissão               |   |
| 1 🛛 F                        | Reiniciar o Dispositivo |   |
| 2 🛛 T                        | ĩtulo do Canal          |   |
| 3 🗹 A                        | genda                   |   |
| 4 🗹 B                        | Backup                  |   |
| 5 🛛 🤆                        | Gerenciamento de HD     |   |
| 6 ⊠L                         | Isuários                |   |
| 7 🛛 C                        | Consultar Informações   |   |
| 8 🛛 C                        | Consultar Log           |   |
|                              |                         | J |
|                              | OK Cancelar             |   |

4.49 Adicionar usuário

[Incluir grupo] Adiciona um novo grupo de usuários.

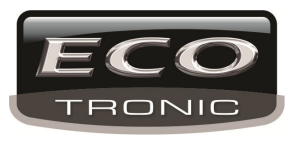

|            |                          | × |
|------------|--------------------------|---|
| Nom<br>Obs |                          |   |
| 53         | Permissão                | ר |
| 1          | Reiniciar o Dispositivo  |   |
| 2          | ☑ Título do Canal        |   |
| 3          | 🗹 Agenda                 |   |
| 4          | Backup                   |   |
| 5          | 🗹 Gerenciamento de HD    |   |
| 6          | 🗹 Usuários               |   |
| 7          | 🗹 Consultar Informações  |   |
| 8          | 🗹 Consultar Log          |   |
| 9          | 🗹 Limpar Log             |   |
| 10         | 🗹 Atualização de Sistema |   |
| 11         | 🛛 Auto Manutenção        |   |
| 12         | 🗹 Configuração Geral     |   |
| 12         | 🔽 Config. do encoder     | μ |
|            | OK Cancelar              |   |
|            |                          |   |

4.50 Adicionar grupo

【Apagar usuário】 Eclui um usuário.

【Apagar grupo】 Exclui um grupo.

|                      |                | ×        |
|----------------------|----------------|----------|
| Grupo<br>Nome<br>Obs | admin          |          |
| 005                  |                |          |
|                      |                |          |
|                      |                |          |
|                      | Incluir Página | Cancelar |

4.51 Excluir grupo

## 4.5.3 Usuário Online

Gerencia os usuários online conectados ao DVR.

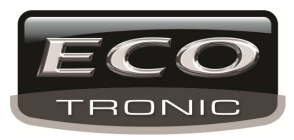

|                   |         | Ava         | ançado        | × |
|-------------------|---------|-------------|---------------|---|
|                   |         |             | 🎋 🍪 🍊         |   |
| <u>x</u> Usuários | Usuário | IP          | Tipo de Login |   |
| Doline            |         |             |               |   |
| Manutenção        |         |             |               |   |
| () Restaurar      |         |             |               |   |
| Atualização       |         |             |               |   |
| 📃 Dispositivo     |         |             |               |   |
| import / Ex       |         |             |               |   |
|                   |         |             |               |   |
|                   |         | Desconectar | Cancelar      |   |

## 4.52 Usuário Online

## 4.5.4 Ajuste de TV

Consulte o capitulo 3.5.7 .

## 4.5.5 Manutenção automática

O usuário pode definir um period para reiniciar o equipamento ou sobrescrever um arquivo.

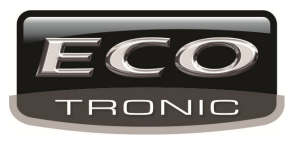

|              | Avançado 🛛 💌          |
|--------------|-----------------------|
| ST.          | ۵ الله 🔅 🐝 🙆          |
| 👥 Usuários   | Auto-Reiniciar        |
| - Online     | Toda Terça            |
| Manutenção   | Nunca 🔹               |
| () Restaurar |                       |
| Atualização  |                       |
| Dispositivo  |                       |
| Import / Ex  |                       |
|              |                       |
|              | OK Cancelar aplicação |

4.39 Manutenção automática

## 4.5.6 Restaurar

Reinicia o equipamento para a configuração padrão de fábrica. É possível definir quais configurações serão reiniciadas.

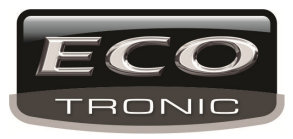

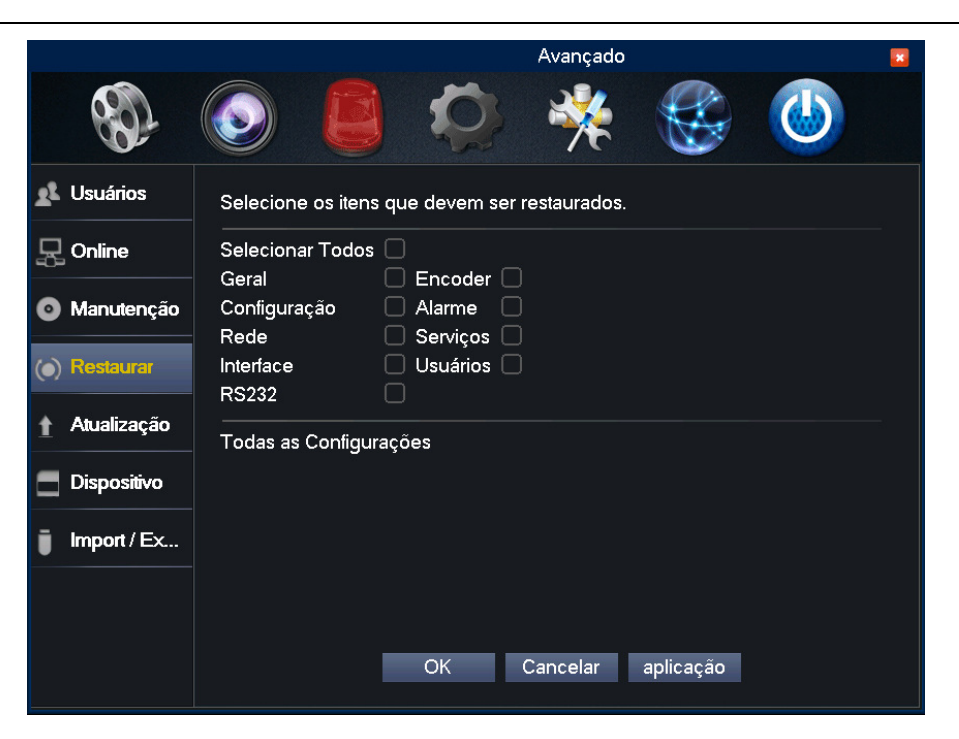

4.54 Condifuração padrão

## 4.5.7 Atualização

|                               |             |          | Avançado |     | × |
|-------------------------------|-------------|----------|----------|-----|---|
| S                             |             |          | *        |     |   |
| 🕵 Usuários                    | Dispositivo |          | <b>_</b> |     |   |
| 🛃 Online                      | Arquivo     |          | -        |     |   |
| Manutenção                    |             |          |          |     |   |
| <ul> <li>Restaurar</li> </ul> |             |          |          |     |   |
| ↑ Atualização                 |             |          |          |     |   |
| 📃 Dispositivo                 |             |          |          |     |   |
| import / Ex                   |             |          |          |     |   |
|                               |             |          |          |     |   |
|                               |             | Atualiza | r Cance  | lar |   |

4.55 Atualização

[Upgrade] Utiliza dispositivo USB para atualização.

[Upgrade file] Escolhe o arquivo de atualização.

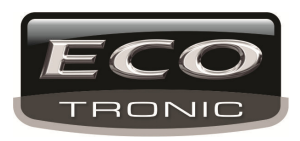

## 4.5.8 Info de Dispositivo

Fornece as informações de dispositivo para o usuário.

|                   | ,                                                                      | Avançado          | <b>×</b> |
|-------------------|------------------------------------------------------------------------|-------------------|----------|
| S.                |                                                                        | 🎋 🍪 🍈             | )        |
| <u>x</u> Usuários | Canais de Entrada de Áudio                                             | 8                 |          |
|                   | Canais de Entrada de Alarme<br>Canais de Saída de Alarme               | 8                 |          |
| Manutenção        | Tema da Interíace                                                      | General 🔻         |          |
| () Restaurar      | Máxima de reprodução dos grandes                                       | I6                |          |
| ↑ Atualização     | Padrão de reprodução os grandes<br>habilitar RS232  ☑ habilitar PTZ  ☑ | 0                 |          |
| Dispositivo       |                                                                        |                   |          |
| import / Ex       |                                                                        |                   |          |
|                   |                                                                        |                   |          |
|                   | OK Ca                                                                  | incelar aplicação |          |

4.56 Informação de dispositivo

### 4.5.9 Importar / Exportar

O usuário pode importar/exportar os arquivos de registro do DVR para dispositivos de armazenamento e vice-versa.

|                   |                  | Avançadı                 | 0        |          | 3 |
|-------------------|------------------|--------------------------|----------|----------|---|
| 80                |                  | 🗘 🧩                      |          |          |   |
| <u>x</u> Usuários | Nome Dispositivo |                          | <b>_</b> |          |   |
| 显 Online          | LOG              |                          |          |          |   |
| Manutenção        | Nome             | Log_201310251246.zip     |          | E×portar |   |
| () Restaurar      | Selecionar       | Cfa IE2 00 T00 21300 201 | 310251 - | Evportar |   |
| 🛉 Atualização     | Nome             |                          | <b>▼</b> | Importar |   |
| 🗧 Dispositivo     |                  |                          |          |          |   |
| import / Ex       |                  |                          |          |          |   |
|                   |                  |                          |          |          |   |
|                   |                  | Cancelar                 |          |          |   |

4.57 Importar / Exportar

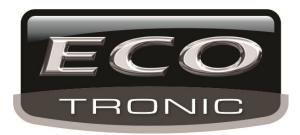

## 4.6 Info

Em Sistema, exibe as informações do sistema como HD, stream, registros, versão etc.

### 4.6.1 Info de HD

Exibe as informações de HD: Tipo, Capacidade de armazenamento, Hora de gravação e derivados.

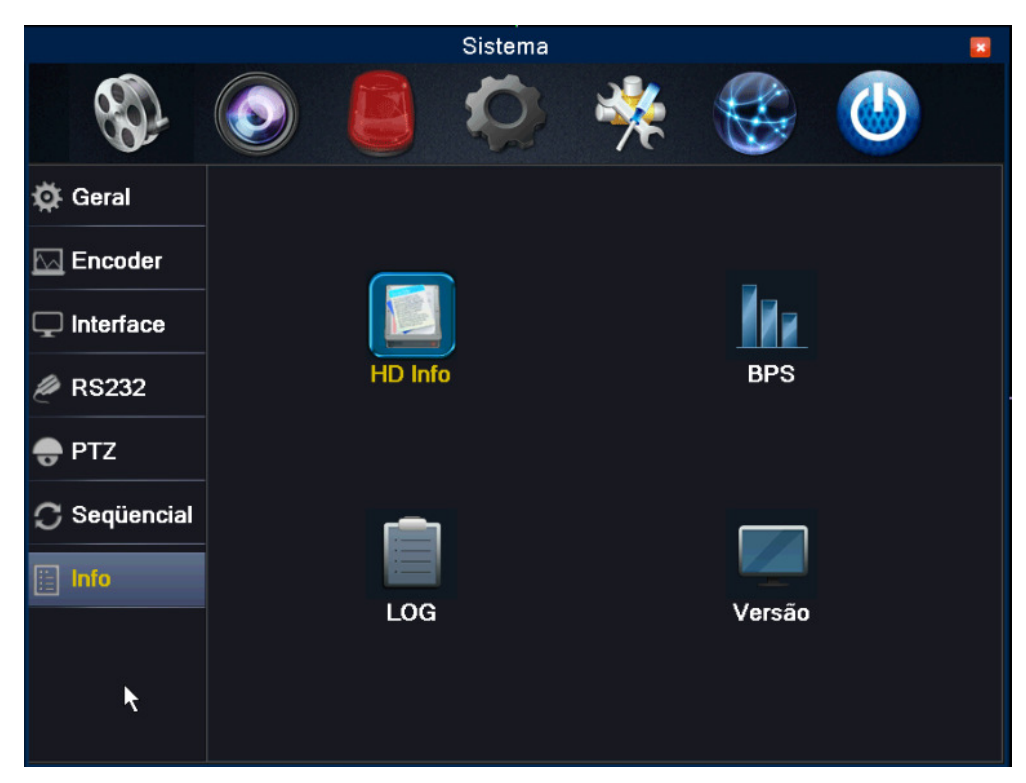

4.58 Informação de HD

**Nota:** o significa que o HD está operando normalmente. X significa que não há HD ou que o HD está com algum problema. Será necessário desligar o DVR e trocar o HD danificado.

### 4.6.2 BPS

Exibe os códigos de stream (Kb/S) e capacidade de HD.

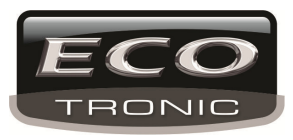

| SATA  | 1<br>0 | 2<br>0 | 3<br>0 | 4<br>O |                |            |        |  |
|-------|--------|--------|--------|--------|----------------|------------|--------|--|
|       |        |        |        | Tipo   | Capacidade     | Disponível | Status |  |
| ۲odos |        |        |        |        | 319.99 GB      | 319.97 GB  |        |  |
| 1-1*  |        | L      | eit./  | Grav.  | 79.99 GB       | 79.99 GB   | Normal |  |
| 2-1   |        | L      | eit./  | Grav.  | 79.99 GB       | 79.99 GB   | Normal |  |
| 3-1   |        | L      | eit./  | Grav.  | 79.99 GB       | 79.99 GB   | Normal |  |
| 4-1   |        | L      | eit./( | Grav.  | 79.99 GB       | 79.99 GB   | Normal |  |
|       |        |        |        |        |                |            |        |  |
|       |        |        |        |        | Exibir Horário | Cano       | celar  |  |

4.59 BPS

## 4.6.3 LOG

Exibe todas as informações de registro incluindo: Operação do sistema, gerenciamento de dados, alarmes, usuários e derivados. Será exibida uma lista com hora, tipo de registro e ação.

| Тіро         |    | No     |        |      |        |       |          |       |          |              |
|--------------|----|--------|--------|------|--------|-------|----------|-------|----------|--------------|
| Hora Inicial |    | 25 -   | 10 -   | 2013 | 12:    | 00:00 | AM       |       | Anterior |              |
| Hora Final   |    | 26 -   | 10 -   | 2013 | 12:    | 00:00 | AM       |       | Próxima  |              |
|              | 20 | Horári | io     |      |        |       | Tipo     |       | LOG      |              |
|              | 1  | 25-10- | 2013   | 10:4 | 1:25AN | 1     | Reinicia | r     | 2000- 0- | 00 00:00:00  |
|              | 2  | 25-10- | 2013   | 10:4 | 1:25AN | 1     | Log In   |       | Usuário  | default Logi |
|              | 3  | 25-10- | 2013   | 10:4 | 2:27AN | 1     | Log Off  |       | Usuário  | default Log  |
|              | 4  | 25-10- | 2013   | 10:4 | 2:27AN | 1     | Log In   |       | Usuário  | admin Logii  |
|              | 5  | 25-10- | 2013   | 11:0 | 8:05AN | 1     | Reinicia | r     | 2000- 0- | 00 00:00:00  |
|              | 6  | 25-10- | 2013   | 11:0 | 8:05AN | 1     | Log In   |       | Usuário  | default Logi |
|              | 7  | 25-10- | 2013   | 11:0 | 8:33AN | 1     | Log Off  |       | Usuário  | default Log  |
|              | 8  | 25-10- | 2013   | 11:0 | 8:33AN | 1     | Log In   |       | Usuário  | admin Logii  |
|              | 9  | 25-10- | 2013   | 11:2 | 7:57AN | 1     | Reinicia | r     | 2000- 0- | 00 00:00:00  |
|              | 10 | 25-10- | 2013   | 11:2 | 7:57AN | 1     | Log In   |       | Usuário  | default Logi |
| ŀ            |    | AF 44  | ~~ 4 ^ |      |        | i.    | <u> </u> |       |          | <u> </u>     |
|              |    |        |        |      |        |       |          |       |          |              |
|              |    |        |        |      |        |       | Pro      | curar | Remover  | Cancelar     |

4.60 Log

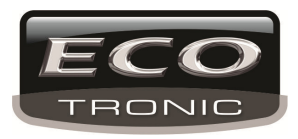

## 4.6.4 Versão

Exibe toda informação básica de hardware como software, data, número serial e derivados.

|                   |                       | × |
|-------------------|-----------------------|---|
|                   |                       |   |
| Canal de Gravação | 16                    |   |
| Canal Extra       | 0                     |   |
| Entrada de Alarme | 8                     |   |
| Saída de Alarme   | 2                     |   |
| Sistema           | JF2.00.T00.21300      |   |
| Construção        | 05-08-2013 02:23:40PM |   |
| MAC               | 0000000000            |   |
| Nº Serial         | 0590253dc1c87f25      |   |
| Estado            | 23                    |   |
|                   |                       |   |
|                   |                       |   |
|                   |                       |   |
|                   |                       |   |
|                   |                       |   |
|                   |                       |   |
|                   | OK                    |   |
|                   |                       |   |

4.61 Informação de versão

## 4.7 Desligar

Consulte o capítulo 3.5.8.

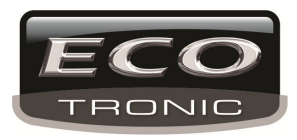

# Capítulo 5: Sistema em Nuvem

## 5.1 Monitoramento via nuvem

A tecnologia do sistema em nuvem permite o gerenciamento do equipamento e de arquivos via rede.

\*Nota: É necessário que o equipamento esteja conectado em WAN.

#### Verifique a conexão em nuvem

Conecte o equipamento em WAN, vá para o Menu principal> [Info] > [Version] para verificar a conexão.

| Canal de Gravação    | 8                        |
|----------------------|--------------------------|
| Canal Extra          | 0                        |
| Entrada de Alarme    | 0                        |
| Saída de Alarme      | 0                        |
| Sistema              | V4.02.R11.53463081.12201 |
| Construção           | 28-10-2013 19:12:06      |
| MAC                  | 00121303e461             |
| Produto ID           | 5a2cb144b89aa576         |
| Estado               | 169                      |
| status de Nat        | conectado                |
| Nat código de status | 2:76.73.118.195          |
| *                    | ОК                       |

5.1 Conexão de servidor em nuvem

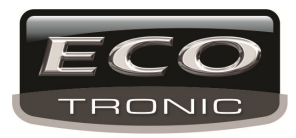

#### Login no servidor em nuvem

Entre o endereço <u>www.cloud.ecotroniccftv.com.br</u> para acessar a página mostrada abaixo e iniciar as configurações necessárias.

## Tela Inicial do portal ECO Cloud.

| ►Entrar                                     | ►Cadastrar-se         | ►Esqueci minha senha | ▶Termos         |
|---------------------------------------------|-----------------------|----------------------|-----------------|
|                                             |                       |                      |                 |
| GRAVADO                                     | RES DI                | JITAIS               | DVRG            |
|                                             | 2014                  | SERIES               | HNR CA          |
|                                             | Nome                  |                      |                 |
|                                             | Senha                 |                      |                 |
|                                             | Codigo                |                      |                 |
| Sec.                                        |                       | Entra                | FCO             |
|                                             | - Mantenna-me conecta |                      | TRONIC          |
| Suporte por telefone:<br>Tel (11) 2337-0245 |                       |                      | Siga-nos: 🍸     |
|                                             |                       |                      | Outros produtos |
|                                             |                       |                      |                 |

(1) Primeiro passo é se cadastrar.

Clique em Cadastrar-se, efetue o procedimento.

#### Tela de cadastro.

| Usuario                      |                               |  |  |  |
|------------------------------|-------------------------------|--|--|--|
| ecotronic                    | Colocar um nome no portal     |  |  |  |
| Senha                        |                               |  |  |  |
| •••••                        | Cadastrar uma senha           |  |  |  |
| Confirmar                    |                               |  |  |  |
| •••••                        | Repetir a senha               |  |  |  |
| E-mail                       |                               |  |  |  |
| contato@ecotroniccftv.com.br | Coloque o e-mail para contato |  |  |  |
| Telefone                     |                               |  |  |  |
| 11-23370245                  | Telefone de contato           |  |  |  |
| Codigo                       |                               |  |  |  |
| 2788                         |                               |  |  |  |
| OK Cancelar                  |                               |  |  |  |

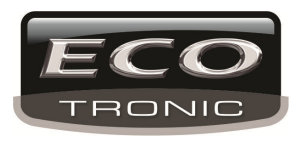

Após o cadastro, você deverá clicar em Entrar no menu acima da tela conforme abaixo.

| ►Entrar |     | ►Cadastrar-se |   | ►Esqueci minha senha |
|---------|-----|---------------|---|----------------------|
|         | (4) |               | * |                      |

Em seguida conforme a tela abaixo, coloque os dados conforme o cadastro.

#### Tela do login.

| Nome                   |
|------------------------|
| ecotronic              |
| Senha                  |
| ••••••                 |
| Codigo                 |
| 1117 I 1 1 7 Entra     |
| □Mantenha-me conectado |

Você pode estar marcando o quadro abaixo para mander a senha. Mas caso outra pessoa entrar no portal, ela vai ter acesso. Pense bem antes de marcar essa opção.

## Tela de configurações.

| Dispositio                          | vos Gerencia Dispositivo Gerencia Usuario Download Plugin Sair       |
|-------------------------------------|----------------------------------------------------------------------|
| Portal Endereço Nuvem               | 🌒 Ativado 🛛 🐣 Desativado 🍑 Tentando 🦳 Atualizar Automático: 🧧 🧹 Min. |
| teste 03<br>IP: 189.100.187.36<br>8 |                                                                      |

Nessa tela temos varias abas de operação.

Dispositivos: Mostrará todos os dvrs cadastrados na conta. Gerencia Dispositivo: Cadastro dos dvr sendo em IP ou por nímero de série. Gerencia Usuário: Edita o cadastro do usuário do portal. Download Plugin: Download do plugin para o Internet Explorer Sair: Sai do portal.
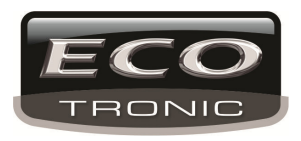

- Cadastrando o DVR: Ao Lado Direito, Clique em Adicionar novo dispositivo

|                   | Dispositivos Gerencia | Dispositivo Gerencia Usuario I | Download Plugin | Sair Contraction Suporte por telefone:<br>Tel (11) 2337-0245 |
|-------------------|-----------------------|--------------------------------|-----------------|--------------------------------------------------------------|
| Usuário: dvrteste | <b>∼</b>              |                                |                 | Adicionar novo Dispositivo                                   |
| SerialNo.         | Device Name           | Username                       | Operation       | Operation                                                    |
|                   | LOJA 1                | admin                          |                 |                                                              |
| 6b01eb6e449541ff  | DVR ECOTRONIC         | admin                          | <u>i</u>        |                                                              |

O PORTAL ECOTRONIC para a linha G3 e G4 oferece 3 maneiras de cadastrar o DVR.

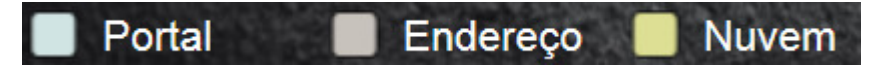

**PORTAL** (cadastro automático no dvr): Irá aparecer automaticamente no portal em Azul, quando o usuário colocar o login e senha cadastrado aqui no portal (como feito no tópico acima). É usado para internet com IP dinâmico. Para essa opção o acesso as imagens é mais rápido mas o usuário deverá abrir as portas no roteador. No DVR, essa opção está em REDE – Portal ECO e no campo, troca pelo login e senha cadastrado (conforme abaixo).

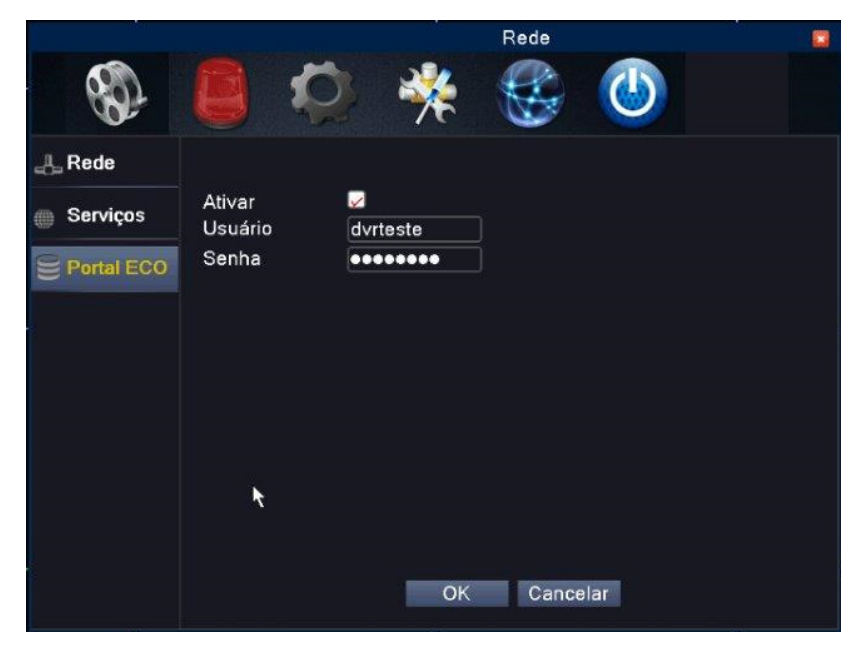

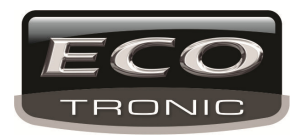

ENDEREÇO (cadastro manual no portal): Essa opção é a mais comum, usada quando a rede tem um IP fixo (Exemplo para

o cadastro abaixo). Para essa opção o acesso as imagens é rápido mas o usuário deverá abrir as portas no roteador.

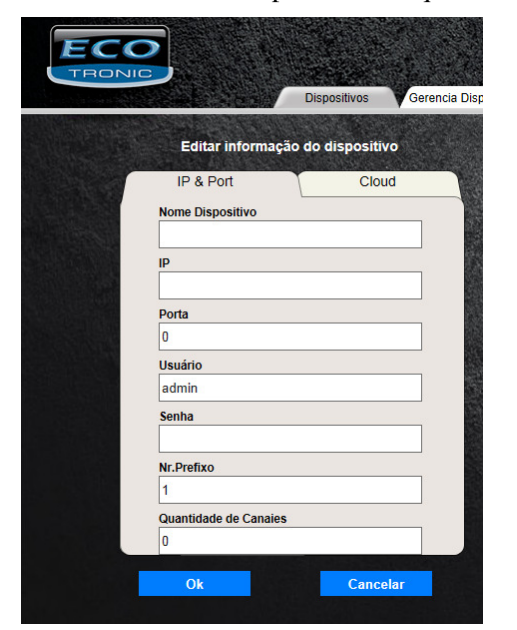

Na Aba "Gerencia Dispositivo", clique em "Adicionar novo Dispositivo".

Nessa Aba IP & Port podemos inclur o DVR diretamente pelo IP e sua porta. (Lembrando que por aqui o usuário deverá liberar as portas no roteador).

- Nome do Dispositivo: Qualquer nome.
- IP: O número do IP onde está o DVR.
- Porta: A porta Media inserida no DVR.
- Usuário: Usuário do DVR.
- Senha: Senha do usuário acima.
- Nr. Prefixo: Coloque um número de identificação.
- Quantidade de Canais: Numero de canais no DVR.

**NUVEM** : (cadastro manual no portal): Essa opção é a mais simples pois não é necessário abrir portas no roteador. Usado para internet com IP dinâmico. O usuário apenas coloca o número serial do aparelho (Exemplo para o cadastro abaixo). Para essa opção o acesso as imagens é mais lento mas o usuário não precisará abrir as portas no roteador.

| Dispositivos Gerenc              | ia Disp |
|----------------------------------|---------|
| Editar informação do dispositivo |         |
| IP & Port Cloud                  |         |
| Nome Dispositivo                 |         |
|                                  |         |
| N° Serial                        |         |
|                                  |         |
| Usuário                          |         |
| admin                            | 100     |
| Senha                            |         |
|                                  |         |
| Nr.Prefixo                       |         |
| 1                                | 1       |
| Quantidade de Canaies            |         |
| 0                                |         |
|                                  |         |
|                                  |         |
|                                  |         |
| Ok Cancelar                      |         |

Nessa Aba Cloud podemos inclur o DVR diretamente pelo Serial do DVR. Esse Serial pode ser localizado na tampa do aparelho ou no Menu/Sistema/Info/ Produto ID.

- Nome do Dispositivo: Qualquer nome.
- Número Serial: ID do produto.
- Usuário: Usuário do DVR.
- Senha: Senha do usuário acima.
- Nr. Prefixo: Coloque um número de identificação.
- Quantidade de Canais: Numero de canais no DVR.

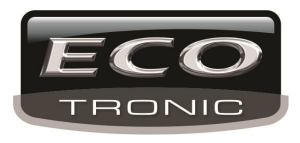

### - Cadastro de Usuários

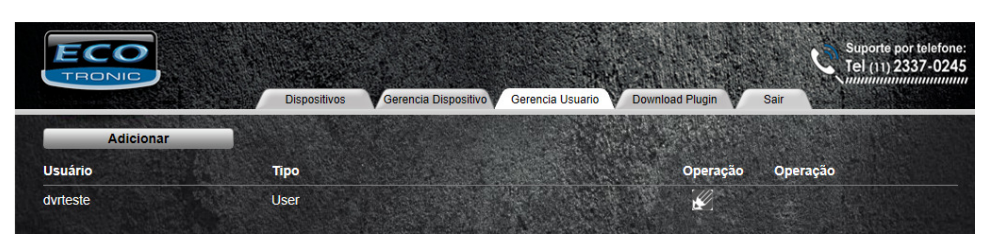

O cadastro de outro usuário no portal serve para uso do portal por outras pessoas com acesso restrito nos dvr cadastrado pelo usuário proncipal. Pois o principal pode ter 5 dvr cadastrado e ele como principal pode criar outro para ter acesso apenas em 1 ou mais dvr.

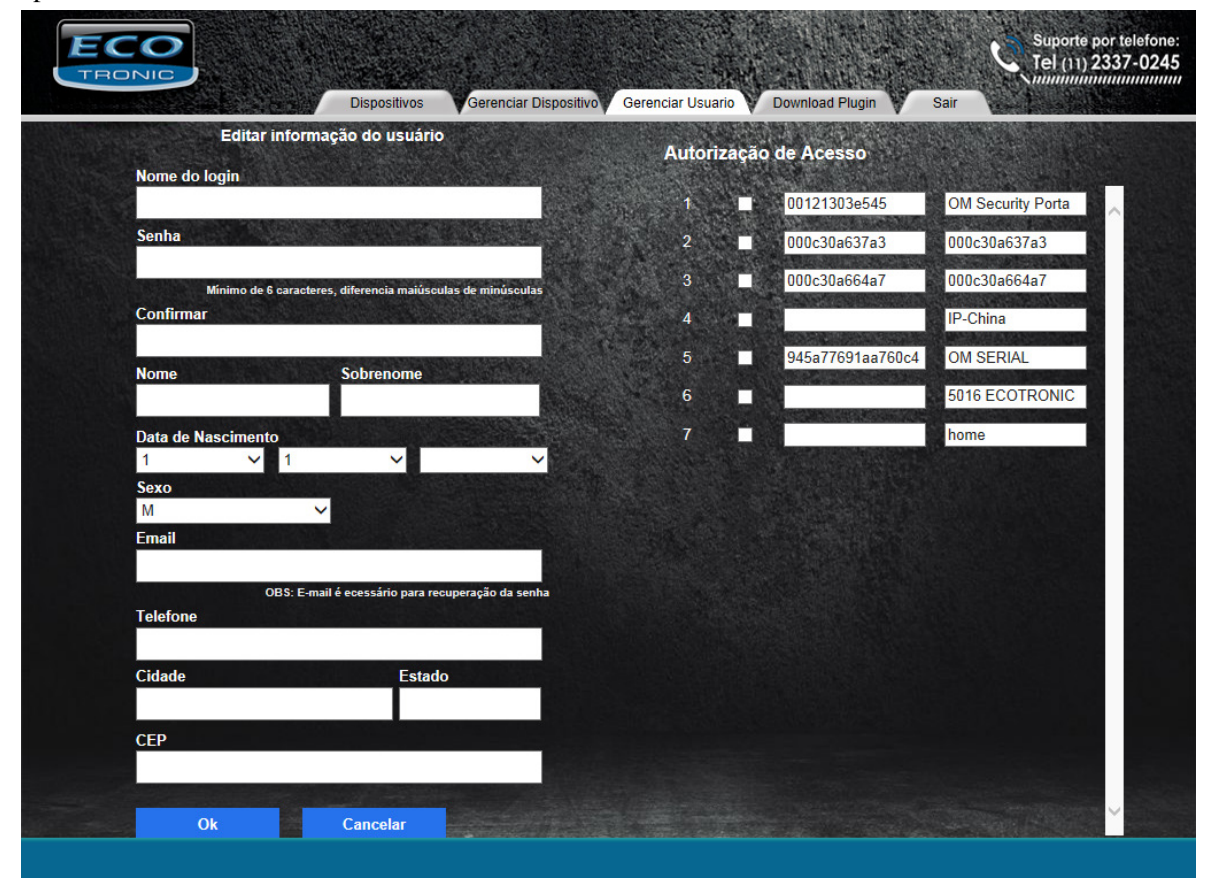

Preencha os dados solicitados e ao lado marque qual dvr ele vai ter acesso.

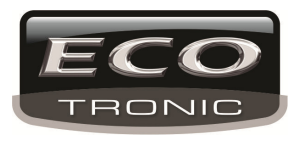

# 6 FAQ

# 6.1 FAQ

# 1. O DVR não liga normalmente.

- 1 A alimentação está errada.
- 2 Alimentação com mau contato.
- 3 O Switch de liga/desliga está danificado.
- 4 HD danificado.
- 5 Painel frontal danificado.
- 6 Placa mãe do DVR danificada.

# 2. O DVR reinicia automaticamente ou para de operar após ser ligado.

Possiveis motivos:

- 1 Rede elétrica instável.
- 2 HD danificado.
- 3 Sinal de video instável.
- 4 Muita poeira ou ambiente inadequado para o DVR.

# 3. O sistema não consegue detector o HD.

- 1 A alimentação do HD não está ligada.
- 2 Os fios do HD estão desconectados.
- 3 O HD está danificado.
- 4 A placa SATA está danificada.

# 4. Não há saída de video dos canais.

- 1 O equipamento não está atualizado.
- 2 O nível de brilho do canal está como 0.
- 3 Não há sinal de video disponível.
- 4 Canal com mascara de privacidade ativa.

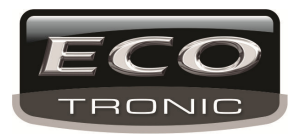

# 5. Imagem em tempo-real com problemas de cor ou brilho.

- 1 Imagem configurada como PAL e não NTSC.
- 2 Transmissão de video muito distante.
- 3 A configuração de cor ou brilho está errada

# 6. Não acho os arquivos de video para reprodução.

- 1 Arquivo danificado no HD.
- 2 O HD está danificado.
- 3 O arquivo foi sobrescrito.
- 4 A gravação não está ligada.

# 7. O video local não está nítido.

- 1 Qualidade de video ruim.
- 2 Reinicie o DVR.
- 3 HD danificado.
- 4 O DVR está danificado.

# 8、 Não há áudio.

- 1 O audio não está habilitado.
- 2 Aumente o volume das caixas de som.
- 3 O DVR está danificado.

# 9. Horário errado.

- 1 A configuração está errada.
- 2 Bateria mau conectada ou alimentação fraca.

# 10. O DVR não consegue controlar a PTZ.

- 1 Há algo errado com a PTZ frontal.
- 2 A configuração, conexão ou instalação do decodificador de PTZ está incorreta.
- 3 As conexões estão erradas.
- 4 A configuração do DVR está errada.
- 5 Os protocolos do PTZ e do DVR estão incopatíveis.
- 6 O endereço do PTZ e do DVR estão incopativeis.

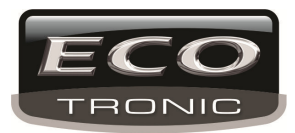

7 Distância muito longa.

# 11. A detecção de Movimento não está funcionando

- 1 A hora definida está errada.
- 2 A area de detecção de movimento não foi configurada adequadamente.
- 3 A sensibilidade está muito baixa.

# 12. Não efetua login via web ou CMS.

- 1 O sistema operacional é windows 98 ou win me. Atualize o sistema.
- 2 ActiveX desatualizado.
- 3 Atualize a placa de vídeo.
- 4 Falha de conexão.
- 5 Configurações de rede.
- 6 Senha ou nome de usuário inválidos.
- 7 Versão de CMS incopatível com o software do DVR.

#### 13. A imagem não está nítida, não há imagem na visualização em rede ou reprodução de arquivo.

- 1 Rede instável.
- 2 Máquina com requisites inferiores.
- 3 Escolha a opção play-in-team nas configurações de rede do DVR.
- 4 Presença de mascara de privacidade ou canal protegido.
- 5 O usuário não tem autorização para acesso a visualização.

#### 14. Conexão de rede instável.

- 1 Conflito de endereço IP.
- 2 Conflito de MAC address.
- 3 Placa de rede do DVR danificada.

#### 15. Erro com backup via USB ou cd.

- 1 O gravador e HD estão com o mesmo cabo de dados.
- 2 Excesso de dados. Pare a gravação e inicie o backup.
- 3 Os dados excedem o dispositivo para backup.
- 4 Equipamento de backup não compativel.
- 5 Equipamento de backup danificado.

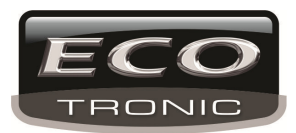

### 16. O teclado não controla o DVR.

- 1 A porta serial do DVR não foi configurada corretamente.
- 2 Endereço incorreto.
- 3 Distância muito grande.

#### 17. O alarme não para.

Configuração de alarme incorreta.

- 1 A saída de alarme está ligada manualmente.
- 2 Conexões incorretas.
- 3 Atualize a versão do software.

#### 18. O alarme não está funcionando.

- 1 Configuração de alarme incorreta.
- 2 Conexões incorretas.
- 3 Sinal de entrada de alarme incorreto.
- 4 O alarme está conectado em dois loops.

# 19. O Controle remote não está funcionando

- 1 Endereço incorreto.
- 2 Distância muito longe.
- 3 Bateria insuficiente.
- 4 Controle remoto ou painel frontal danificados.

#### 20、 Não reproduz arquivos baixados.

- 1 Não possui media player.
- 2 Não há software DX8.1 ou edição mais atual.
- 3 Não possui o arquivo DivX503Bundle.exe para reproduzir arquivos AVI.
- 4 Os arquivos DivX503Bundle.exe e ffdshow-2004 1012 .exe devem ser instalados no windows xp.

#### 21. Esqueci a senha de login e de rede.

Entre em contato com o fornecedor.

# 24, Não há visualização no canal analógico

- 1 O dispositivo não foi adicionado
- 2 O dispositivo ou canais não foram habilitados

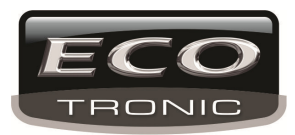

- 3 O dispositivo dos canais não foi selecionado.
- 4 O dispositivo não foi conectado a fonts de video.
- 5 O nome do canal selecionado não existe.
- 6 O Stream para o canal remoto foi configurado como extra stream.
- 7 Nome de usuário ou senha incorretos
- 8 Endereço ou porta IP incorretos.
- 9. A resolução do dispositivo adicioando é muito alta para o monitor.

#### 25. Não efetua busca de outros dispositivos.

- 1 Não há outros dispositivos habilitados na rede local.
- 2 Configuração de mascara de sub-rede/ rede incorretass.

#### 26, Função de foto habilitada, mas não tira foto

- 1 HD sem partição para foto.
- 2 A partição para foto é 0
- 3 A função de foto do canal não está habilitada.

# 27 A hora exibida no canal digital não é a mesma da area local

Habilite a função de sincronia de hora do canal.

#### 28、 Sem visualização no canal analógico

- 1 A camera não está conectada a interface de vídeo
- 2 O dispositivo não está conectado a fonte de vídeo
- 3 Fonte de video com defeito.

#### 29、Imagem parada quando há múltiplas conexões.

São necessaries alguns segundos para realizer o buffer quando a imagem é de um canal digital.

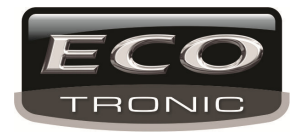

# Anexo 1. Controle Remoto

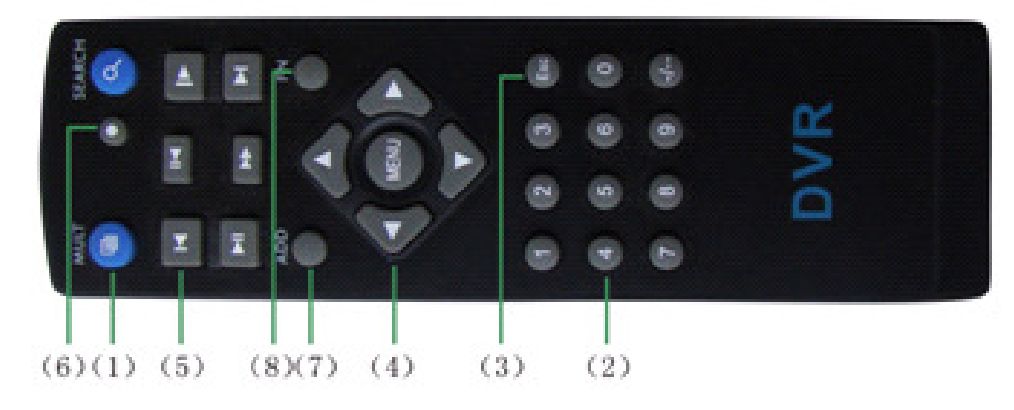

| No. | Nome                       | Função                                                 |
|-----|----------------------------|--------------------------------------------------------|
| 1   | Botão para<br>visualização | Acessa a visualização das janelas de monitoramento     |
| 2   | Números                    | Inserir senha / Número de canal / Mudar de canal       |
| 3   | [Esc]                      | Volta para tela anterior                               |
| 4   | Direcional                 | Botão directional / OK / Acesso ao menu                |
| 5   | Operações de<br>reprodução | Avançar/ Retroceder / Reproduzir / Pausar/ Frame       |
| 6   | Gravar                     | Acessa o botão de gravação                             |
| 7   | Adicionar dispositivo      | Inserir o numero do DVR desejado para<br>monitoramento |
| 8   | FN                         | Função de Assistente                                   |

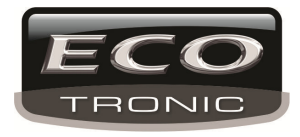

# Anexo 2. Operação com o Mouse

| Operação                                      | Função                                                                                                    |
|-----------------------------------------------|----------------------------------------------------------------------------------------------------|
| Clicar duas<br>vezes com o<br>botão esquerdo  | Clique duas vezes em um arquivo da lista para<br>reproduzir o vídeo<br>Clique duas vezes na tela de reprodução para dar<br>zoom                   |
|                                               | Clique duas vezes na janela de repodução para exibir a<br>imagem em tela-cheia. Clique duas vezes novamente<br>para retornar a exibição anterior. |
| Clique com o<br>botão esquerdo                | Acessa o menu de opções                                                                                                    |
| Clique com o<br>botão direito<br>Botão Scroll | Exibe o menu de atalho na tela de exibição                                                                                                    |
|                                               | Aumenta ou diminui o número em configurações numéricas                                                                                            |
|                                               | Muda de item em janelas de seleção                                                                                                    |
| Mover o mouse                                 | Ir para cima ou baixo em uma lista                                                                                                    |
|                                               | Move o cursor                                                                                                    |
| Arrastar com o<br>mouse                       | Clique e arraste com o mouse para selecionar uma<br>area para detecção de movimento                                                               |
| Clicar duas<br>vezes com o<br>botão esquerdo  | Selecionar uma área para privacidade                                                                                                    |
|                                               | Clique duas vezes em um arquivo da lista para reproduzir o vídeo                                                                                  |
|                                               | Clique duas vezes na tela de reprodução para dar zoom                                                                                             |

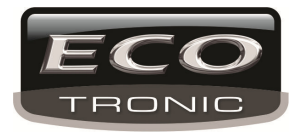

#### Anexo 3.Cáculo para capacidade de HD

Instale o HD e conecte seus fios corretamente no DVR.

1、 Capacidade de HD

Não há limite de tamanho de HD para o DVR. Recomendamos o uso de modelos de 120G~250G para garantir uma maior estabilidade.

2、 Capacidade total

A formula para saber a capacidade de armazenamento de disco é:

Capacidade total de armazenamento (M) =número do canais \*tempo de gravação

(hora)\*capacidade em uma (M/hour)

A formula para tempo de gravação é:

Tempo de gravação (hora) \_ Capacidade total de armazenamento (M)

Capacidade emu ma hora (M/hour) \*número de canais

# Exemplo:

Para um HD de 500G HDD, gravação em tempo-real em CIF, ele gravará aproximadamente por 25 dias. O espaço de HD por canal é de 200M/H, se 4 canais gravam em tempo-real CIF por 24 horas, poderá durar:500G/(200M/H\*24H\*4ch)=26 dias

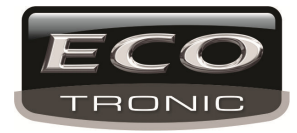

# Configuração do DVR/HVR ECOTRONIC no Internet Explorer.

Quanto entrar no Internet Explorer, digite o IP do DVR instalado.

IP interno ou externo adicionando ":" e a porta de acesso conforme abaixo:

| Rede Interna:                   |                             |   |
|---------------------------------|-----------------------------|---|
| C C http://192.168.1.114:8181/  | P → C                       |   |
| Rede Externa:                   |                             |   |
| C C http://189.100.187.30:8181/ | P → Ø NETSurveillance WEB × | ] |

A tela de entrada do DVR irá aparecer.

| -                                            |              |                             |            |
|----------------------------------------------|--------------|-----------------------------|------------|
| C (() (@ http://152.168.1.114.6583/Login.htm | Q + C 🦉 Lugn | ×                           | $h \div a$ |
|                                              |              |                             |            |
|                                              |              | DVR LOGIN<br>Usemane: admin |            |
|                                              |              | Passwort:                   |            |
|                                              |              |                             |            |
| A = A                                        |              | A                           | E          |

Nesse Momento você deverá ir em Ferramentas do Internet Explorer e em Modo de Configurações de Compatibilidade e adicionar o site como na tela abaixo:

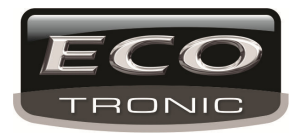

| rigurações do Modo de Exisição de Compatibilidade Alterar Configurações do Modo de Exisição de Compatibilidade | e             |
|----------------------------------------------------------------------------------------------------|---------------|
| dicionar este site:                                                                                            |               |
|                                                                                                    | Adicionar     |
| ites que você adicionou ao Modo de Exibição de Con                                                             | patibilidade: |
| 192.168.1.114                                                                                                  | Remover       |
|                                                                                                    |               |
|                                                                                                    |               |
|                                                                                                    |               |
|                                                                                                    |               |
|                                                                                                    |               |
|                                                                                                    |               |
|                                                                                                    | ]             |
| EXIDIR SITES da INTRANET NO MODO DE EXIDIÇÃO DE CON<br>                                                        | npatibilidade |
| 🖊 Usar listas de compatibilidade da Microsoft                                                                  |               |
| Saiba mais lendo a política de privacidade do Inter                                                            | net Explorer  |
|                                                                                                    |               |
|                                                                                                    | Fechar        |

Saia do Internet Explorer e entre novamente

Entre com seu Login e senha.

Deverá aparecer um complemento abaixo para ser instalado. Conforme tela abaixo.

| A 114 114 114 114 114 114 114 114 114 11 | O v C O WTTerretory WT                                                                                         |   |
|------------------------------------------|----------------------------------------------------------------------------------------------------|---|
|                                          |                                                                                                    |   |
|                                          |                                                                                                    |   |
| 150                                      | e ste desja instalar o seguinte complemento: webuabi de Orientell Technology Limited: Qual é o ricco? Instalar | 7 |

A tela de Login e senha irá voltar, para que o Login e senha seja inserido novamente. Em seguida a tela principal de monitoramento deverá aparecer como abaixo.

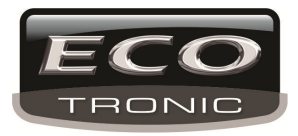

| < ) @ http://192.168.1.114.8181/ | D 🗸 🗘 🧟 Aguardando 192               | 168.1.114 ×                           |               |             |
|----------------------------------|--------------------------------------|---------------------------------------|---------------|-------------|
| Reprodução                       | Log de Eventos Configurar DVR        | Configurar Local                      |               |             |
| I Tali                           | Back                                 |                                       | C P.T.Z       |             |
|                                  | CAM01                                |                                       |               |             |
|                                  | CAM03                                |                                       |               |             |
|                                  | CAM04                                |                                       |               |             |
| e 🛛 Ö                            | CAM05                                |                                       | · • • •       |             |
| <b>000</b>                       | CAMOS                                |                                       | Vel(1-8): 5 v |             |
|                                  | CAM03                                | Tipe de Bit Rake                      | Zoom #        |             |
|                                  | САМОЭ                                |                                       | Foco 🕾        |             |
| = 0 6                            | CAM10                                | Conecta todos os videos(Main Stream)  | 🖸 Iris 🐨      |             |
|                                  | CAM11                                | Conecta todos os videos(Extra Stream) | Preset        |             |
|                                  | CAM12                                | 🔽 Auto Aviso                          | Sequencial:   |             |
| e D 0                            | CAM14                                | OK Cancelar                           | Cores Outros  |             |
|                                  | CAM15                                |                                       | 🔶 4 👞 🕨       |             |
| e D 0                            | CAM16                                |                                       |               |             |
|                                  |                                      |                                       | ● < >         |             |
|                                  |                                      |                                       | Partaurar     |             |
|                                  |                                      |                                       | (KCS/201 at   |             |
|                                  |                                      |                                       |               |             |
|                                  |                                      |                                       |               |             |
|                                  |                                      |                                       |               |             |
|                                  |                                      |                                       |               |             |
|                                  |                                      |                                       | <b>4</b> 9    |             |
| <                                |                                      |                                       |               |             |
|                                  | * - rri 🚺 Arquivos de 🦉 NETSurveilla | Documento1                            |               | <b>₩</b> () |

Caso as informações acima, não foram suficientes, por favor entre em contato com nossa equipe.

www.ecotroniccftv.com.br Telefone: 11 2337-0245 <u>suporte@ecotroniccftv.com.br</u> Facebook: <u>https://www.facebook.com/Ecotroniccftv</u>

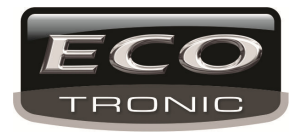